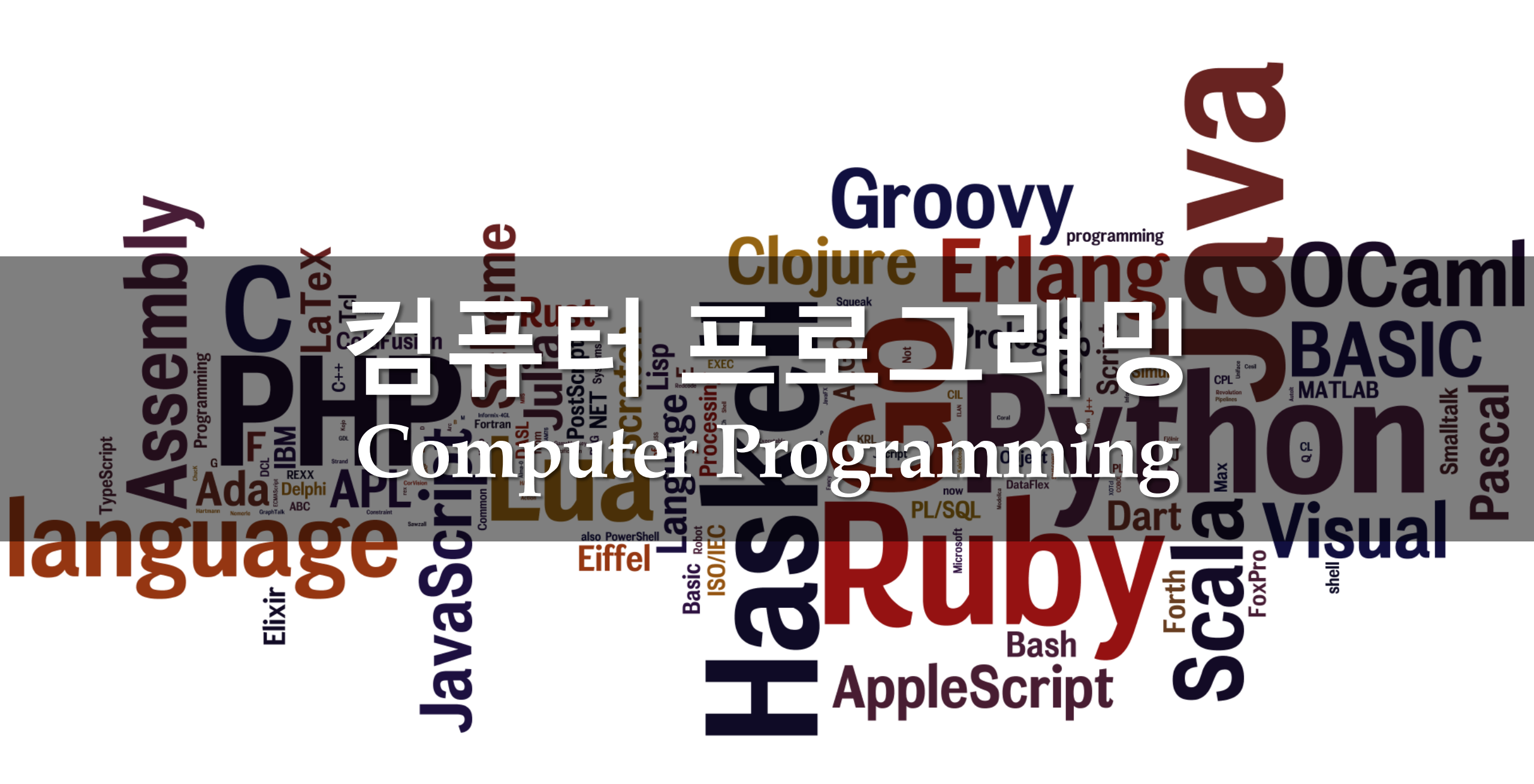

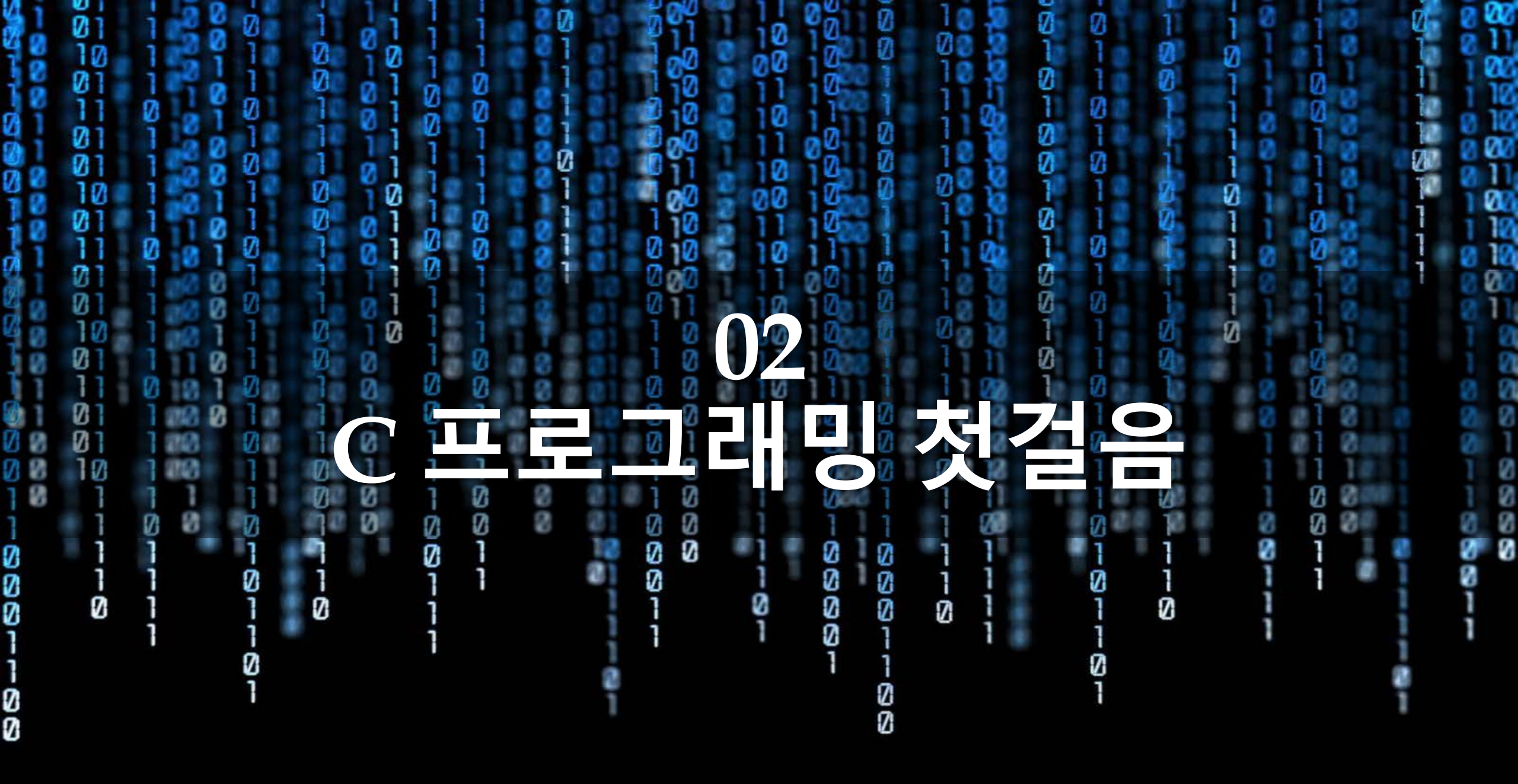

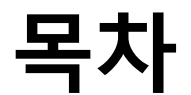

- 1. 프로그램 구현 과정과 통합개발환경
- 2. 비주얼 스튜디오 설치와 C 프로그램의 첫 개발
- 3. C프로그램의 이해와 디버깅 과정

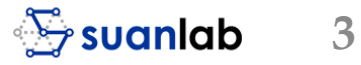

# 1. 프로그램 구현 과정과 통합 개발 환경

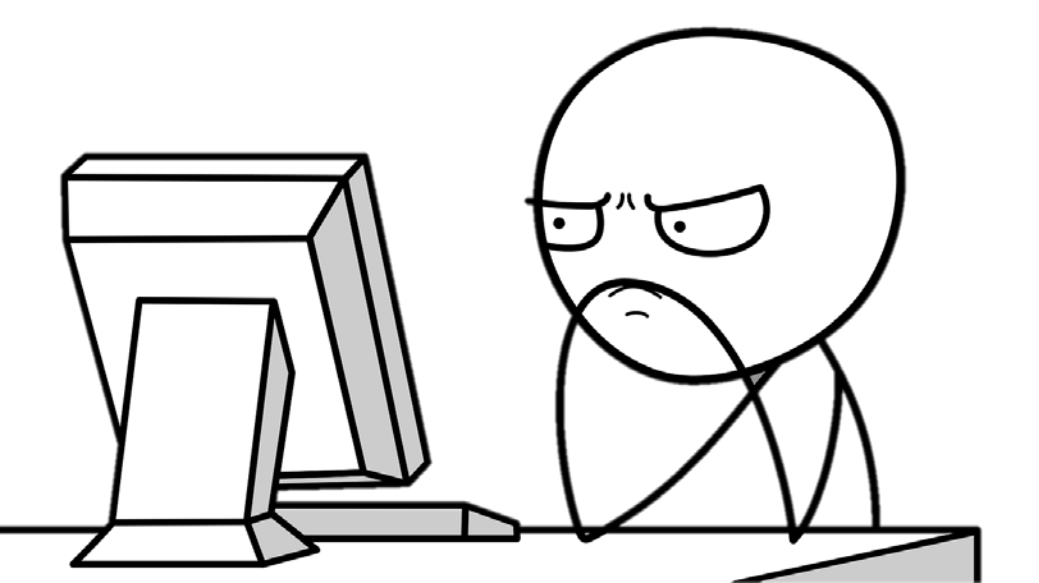

### 프로그램 구현 과정 5단계

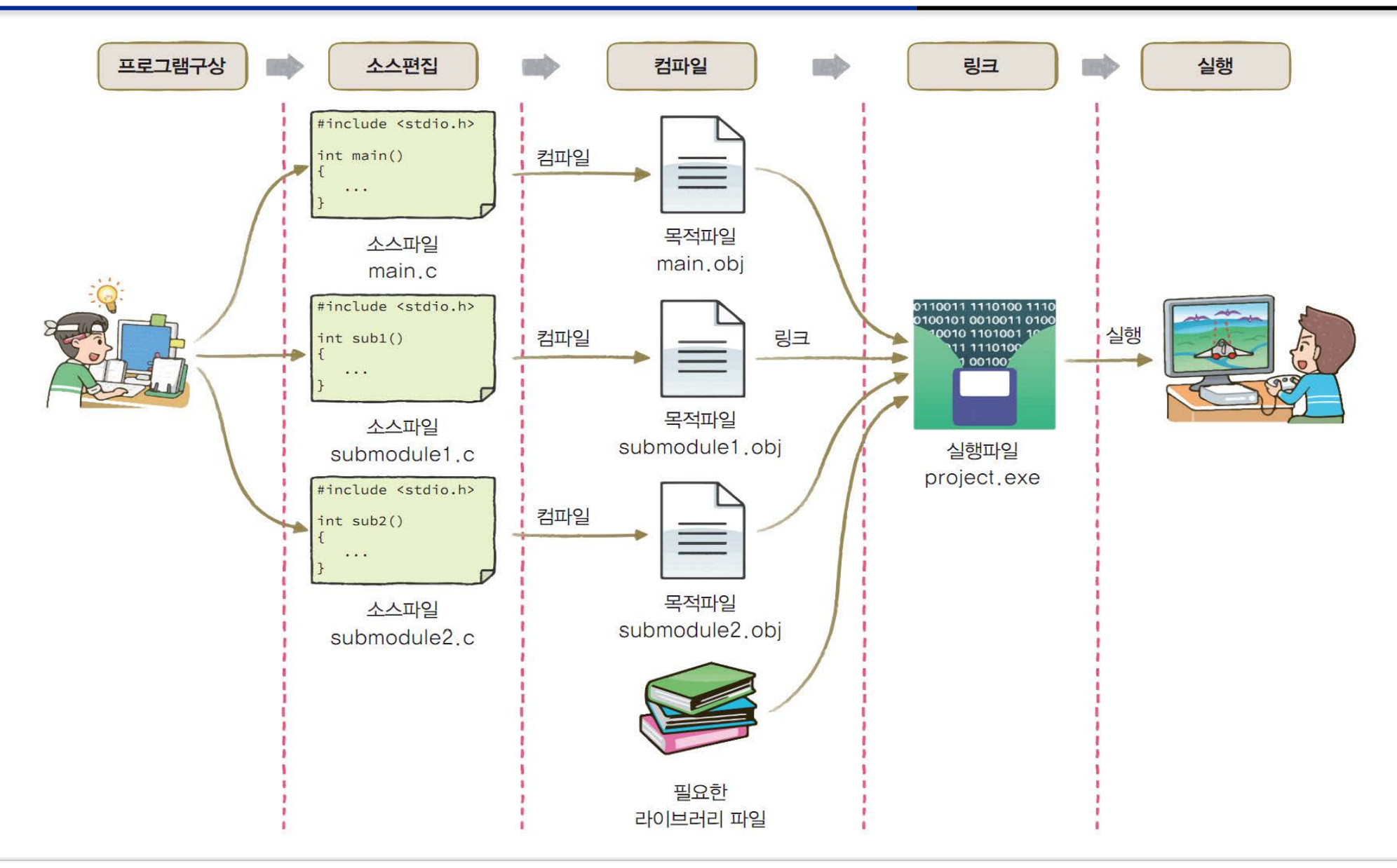

• 컴퓨터 프로그래밍(Computer Programming) - 02 C 프로그래밍 첫걸음

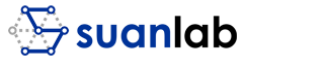

5

### 프로그램 구상과 소스편집

■ 소스코드는 선정된 프로그래밍 언어인 C 프로그램 자체로 만든 일련의 명령문을 의미 ■ 소스파일<sup>source file</sup>: C와 같은 프로그래밍 언어로 원하는 일련의 명령어가 저장된 파일, 텍 스트 파일로 저장

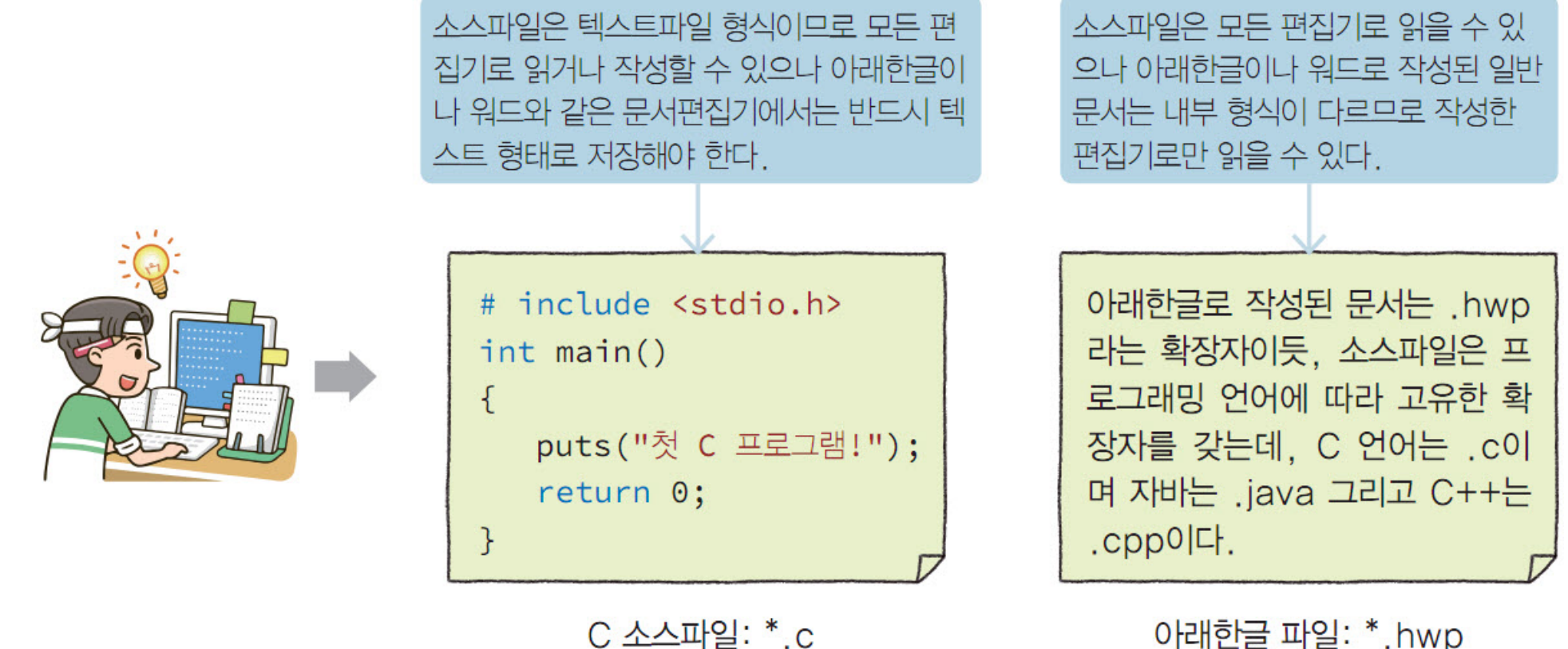

아래한글 파일: \*.hwp

### 컴파일러

- 소스파일에서 기계어로 작성된 목적파일<sup>object file</sup>을 만들어내는 프로그램
- 컴파일러에 의해 처리되기 전의 프로그램을 소스코드source code라면 컴파일러에 의해 기 계어로 번역된 프로그램은 목적코드object code

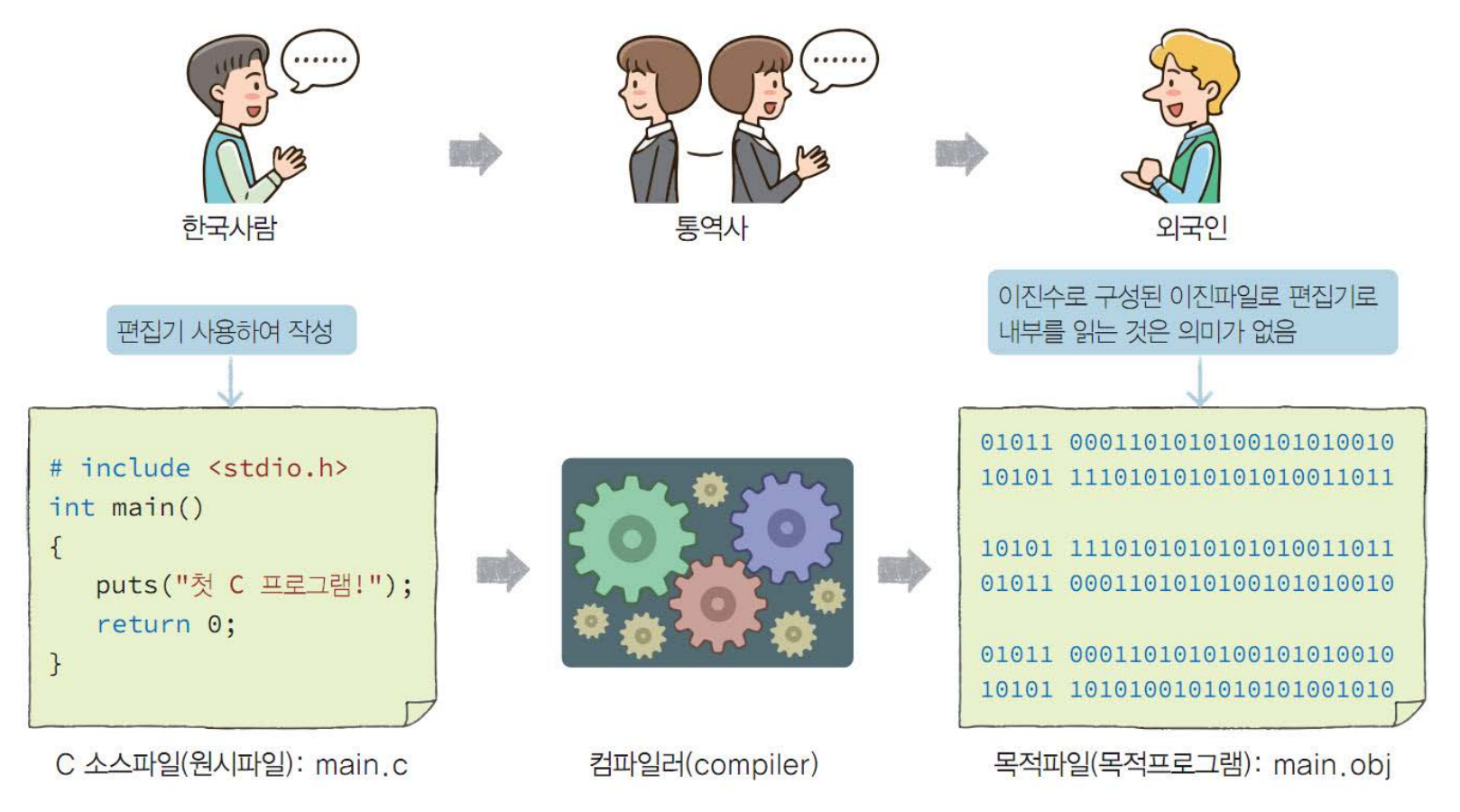

• 컴퓨터 프로그래밍(Computer Programming) - 02 C 프로그래밍 첫걸음

7

### 링크와 실행

#### ■ 링커<sup>linker</sup>

- 하나 이상의 목적파일을 하나의 실행파일<sup>execute</sup>
   file로 만들어 주는 프로그램
- 여러 개의 목적파일을 연결하고 참조하는 라 이브러리를 포함시켜 하나의 실행파일을 생성
- 라이브러리<sup>library</sup>
  - 자주 사용하는 프로그램들은 프로그램을 작성 할 때, 프로그래머마다 새로 작성할 필요 없이 개발환경에서 미리 만들어 컴파일해 저장해 놓는데, 이 모듈을 라이브러리<sup>library</sup>라 칭함

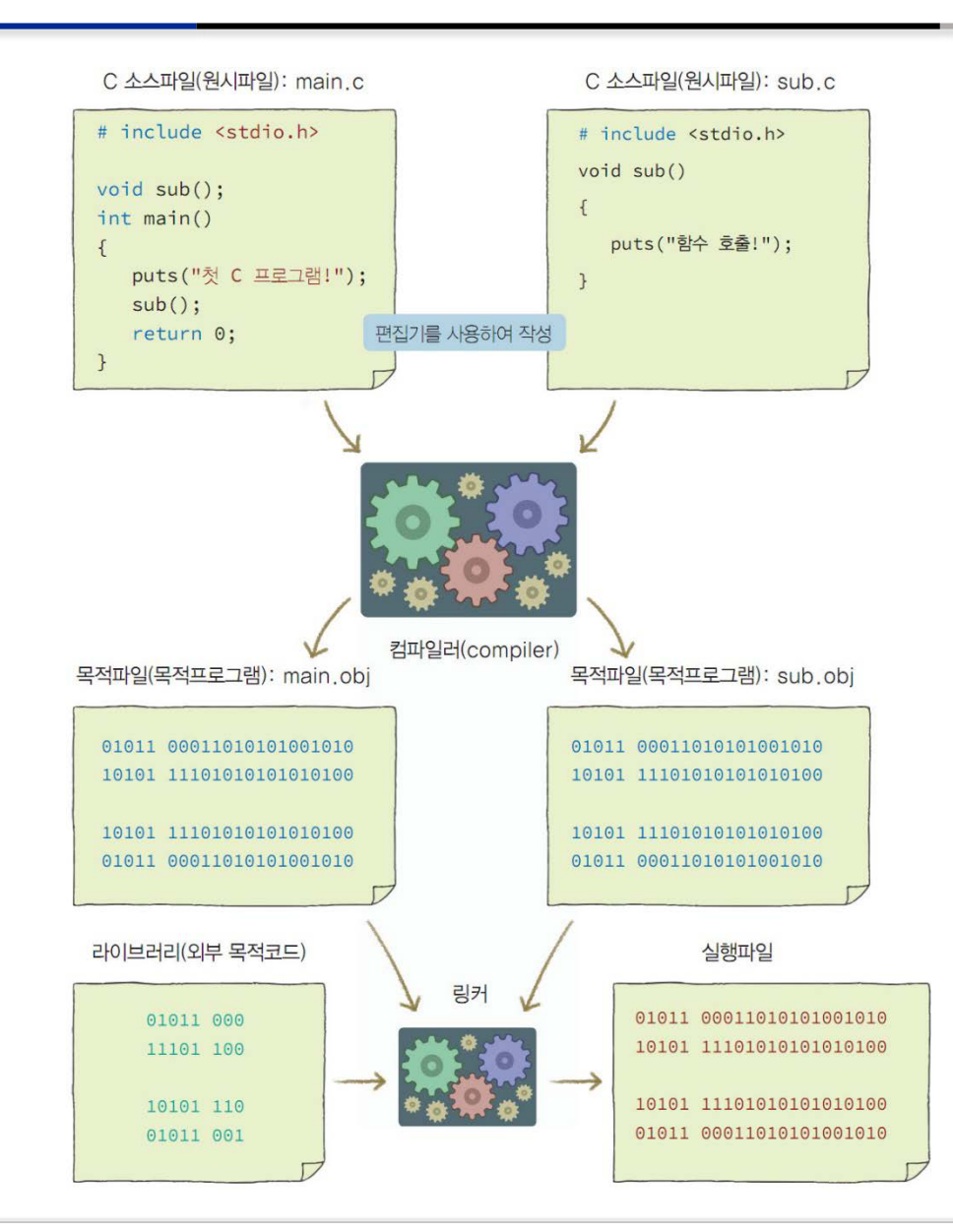

### 오류 또는 에러error

▪ 발생시점에 따른 분류

■ 컴파일 오류

■ 링크 오류

■ 실행 오류

- 프로그램 개발 과정에서 나타나는 문제

오류 수정하기가 비교적 쉬움

• 오류의 원인과 성격에 따른 분류

• 컴파일 오류보다 상대적으로 적음

실행하면서 오류가 발생해 실행이 중지되는 경우

문법적인 문제가 실행 오류까지 영향을 미치기도 함

■ 문법 오류<sup>syntax error</sup>: 프로그래밍 언어 문법을 잘못 기술

■ main() 함수 이름이나 라이브러리 함수 이름을 잘못 기술하여 발생

■ 논리 오류<sup>logic error</sup>: 내부 알고리즘이 잘못되거나 원하는 결과가 나오지 않은 등의 오류

• 컴퓨터 프로그래밍(Computer Programming) - 02 C 프로그래밍 첫걸음

## 디버깅과 디버거

- CHJdebugging
  - 프로그램 개발 과정에서 발생하는 오류를 찾아 소스를 수정하여 다시 컴파일, 링크, 실행하는 과정
- CHH거 debugger
  - 디버깅을 도와주는 프로그램
  - 벌레라는 단어의 버그<sup>bug</sup>란 바로 오류

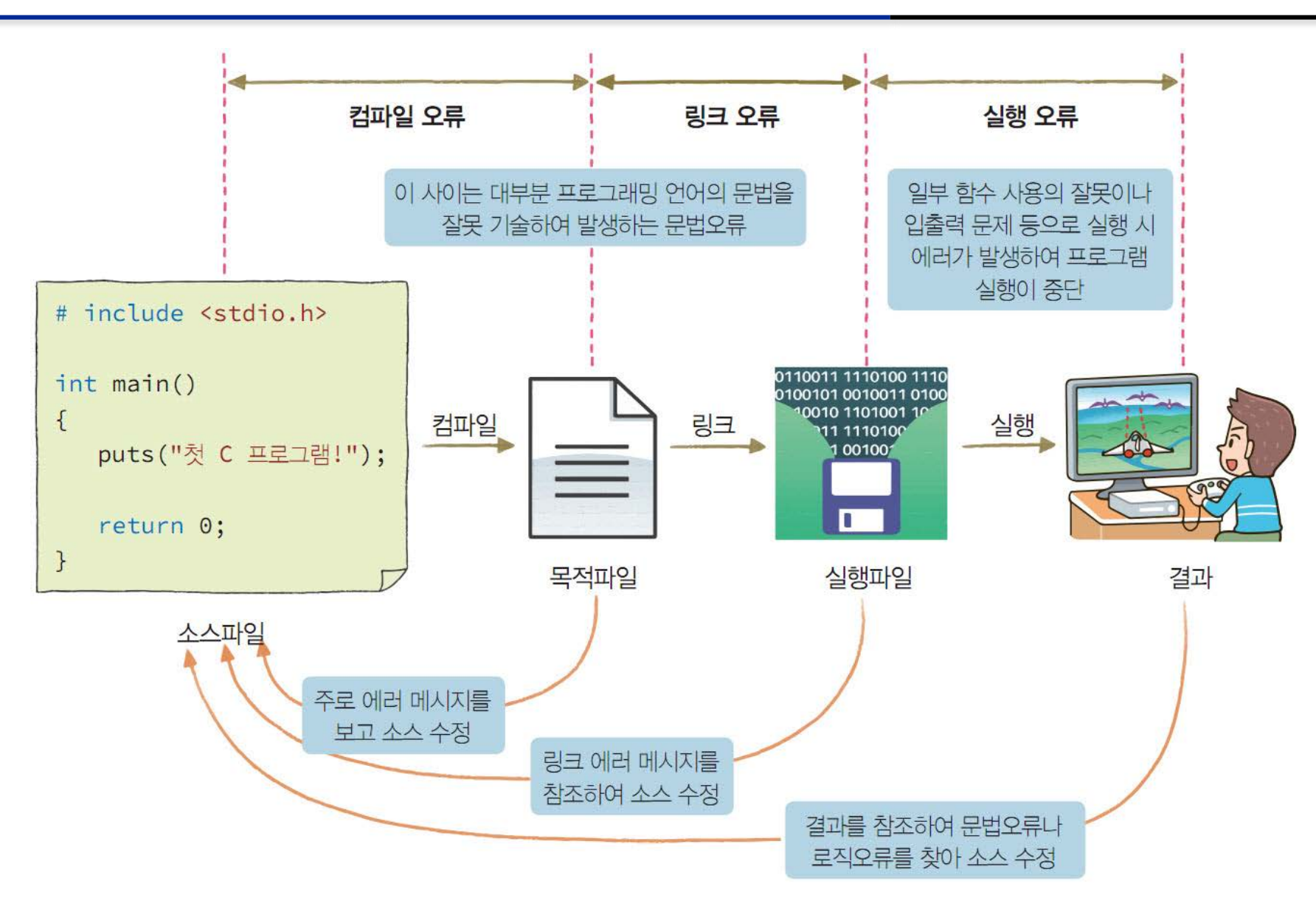

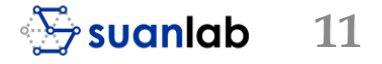

### 프로그램 구현 과정 순서도

- 컴파일, 링크, 실행시오류가 발생
  - 대부분 소스 코드를 수정해서 다시 컴파일, 링 크, 실행

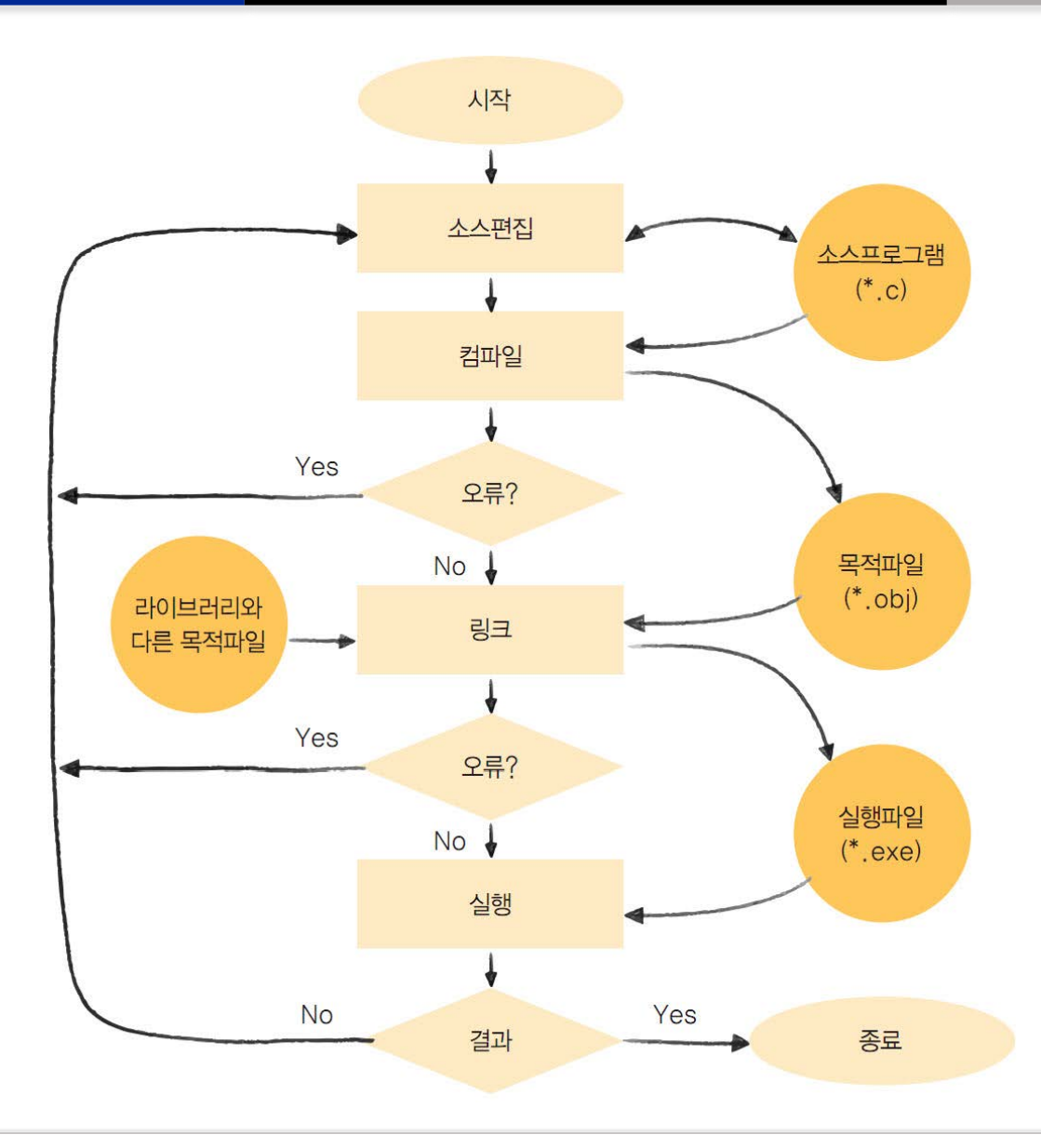

#### 통합개발환경 IDE<sup>Integrated</sup> Development Environment

 프로그램 개발에 필요한 편집기<sup>editor</sup>, 컴파 일러<sup>compiler</sup>, 링커<sup>linker</sup>, 디버거<sup>debugger</sup> 등을 통합하여 편리하고 효율적으로 제공하는 개발환경

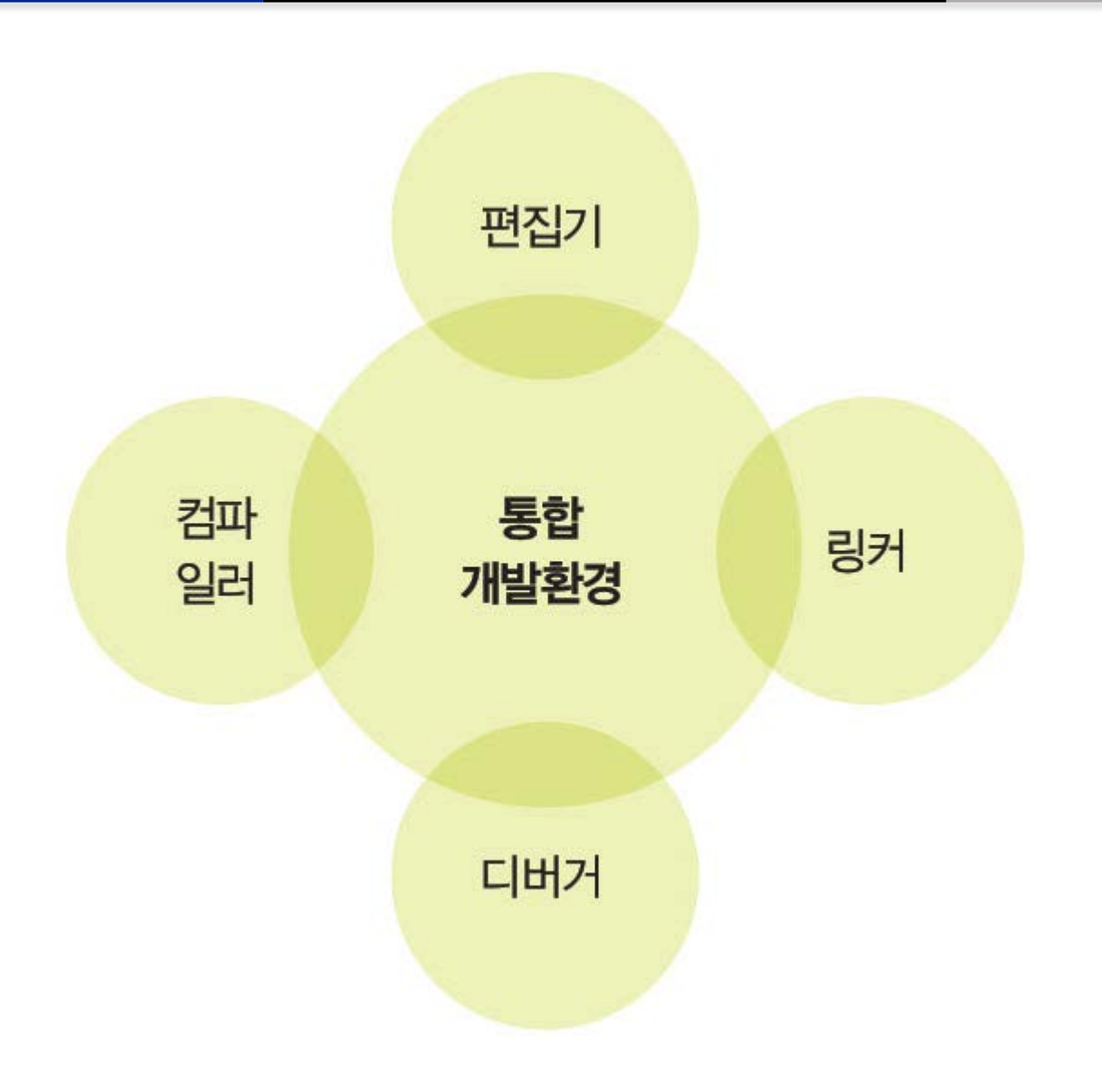

### 통합개발환경<sup>IDE</sup> - 마이크로소프트(MS) 비주얼 스튜디오

- 여러 프로그래밍 언어와 환경을 지원하는 통합개발환경
  - 프로그램 언어 C/C++ 뿐만 아니라 C#, JavaScript, Python, Visual Basic 등 여러 프로그램 언어를 이용
- 응용 프로그램 및 앱을 개발할 수 있는 다중 플랫폼 개발 도구
  - 비주얼 스튜디오 프로페셔널professional
  - 비주얼 스튜디오 엔터프라이즈<sup>enterprise</sup>
  - 무료버전: 비주얼 스튜디오 커뮤니티<sup>community</sup>

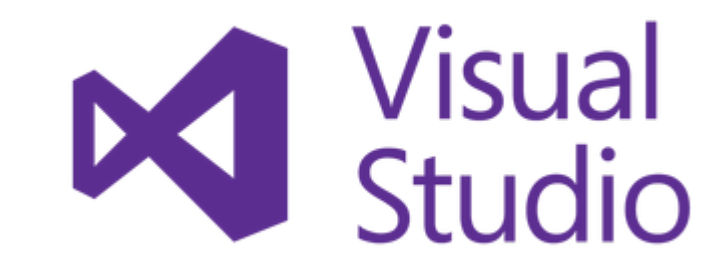

### 통합개발환경<sup>IDE</sup> - 이클립스 C/C++ 개발자용 IDE

■ PDE<sup>Plug-in Development Environment</sup> 환경을 지원하여 확장 가능한 통합개발환경

■ C/C++ 컴파일러로는 주로 공개 모듈인 GNU의 GCC<sup>GNU Compiler Collection</sup>를 이용

- IBM이 주도하는 이클립스 컨소시엄이 개발

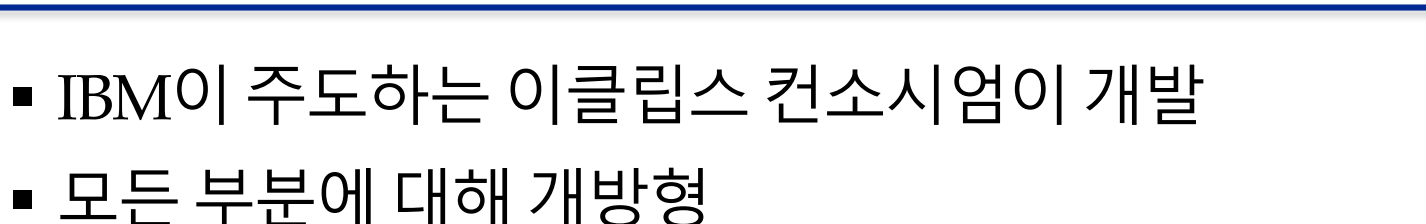

■ C/C++ 개발자용 IDE(Eclipse IDE for C/C++ Developers)

■ C/C++를 개발하기 위한 개발도구로 컴파일러는 따로 설치

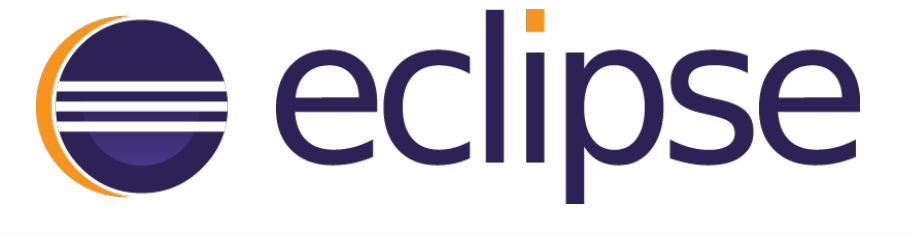

🔄 suanlab

15

# 2. 비주얼 스튜디오 설치와 C 프로그램의 첫 개발

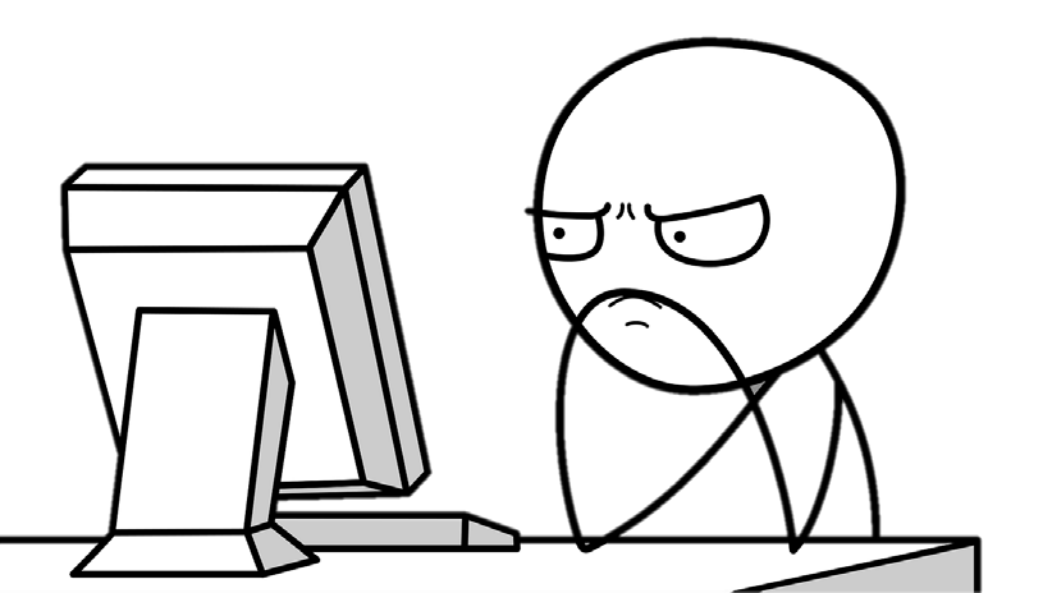

### 비주얼 스튜디오 커뮤니티Visual Studio Community

#### <u>http://visualstudio.com (https://visualstudio.microsoft.com)</u>

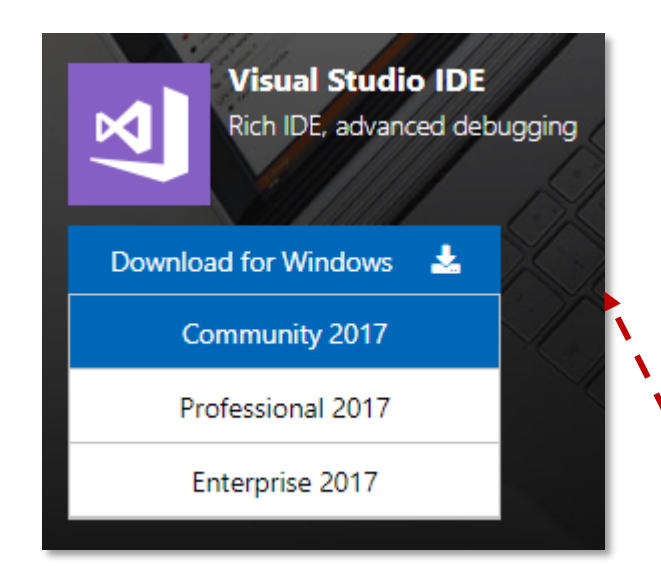

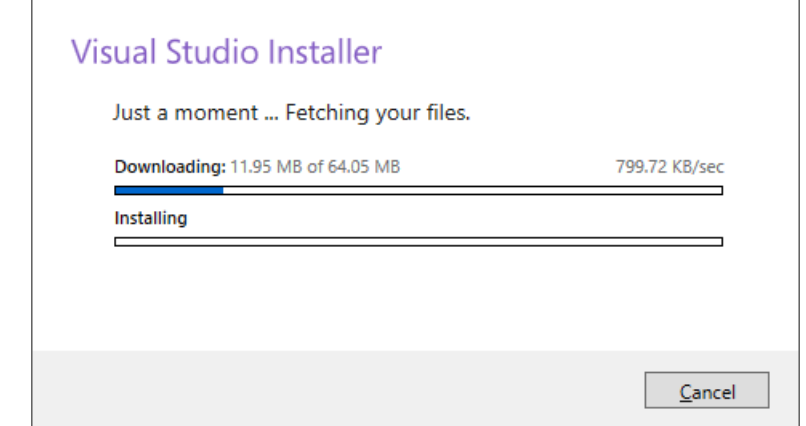

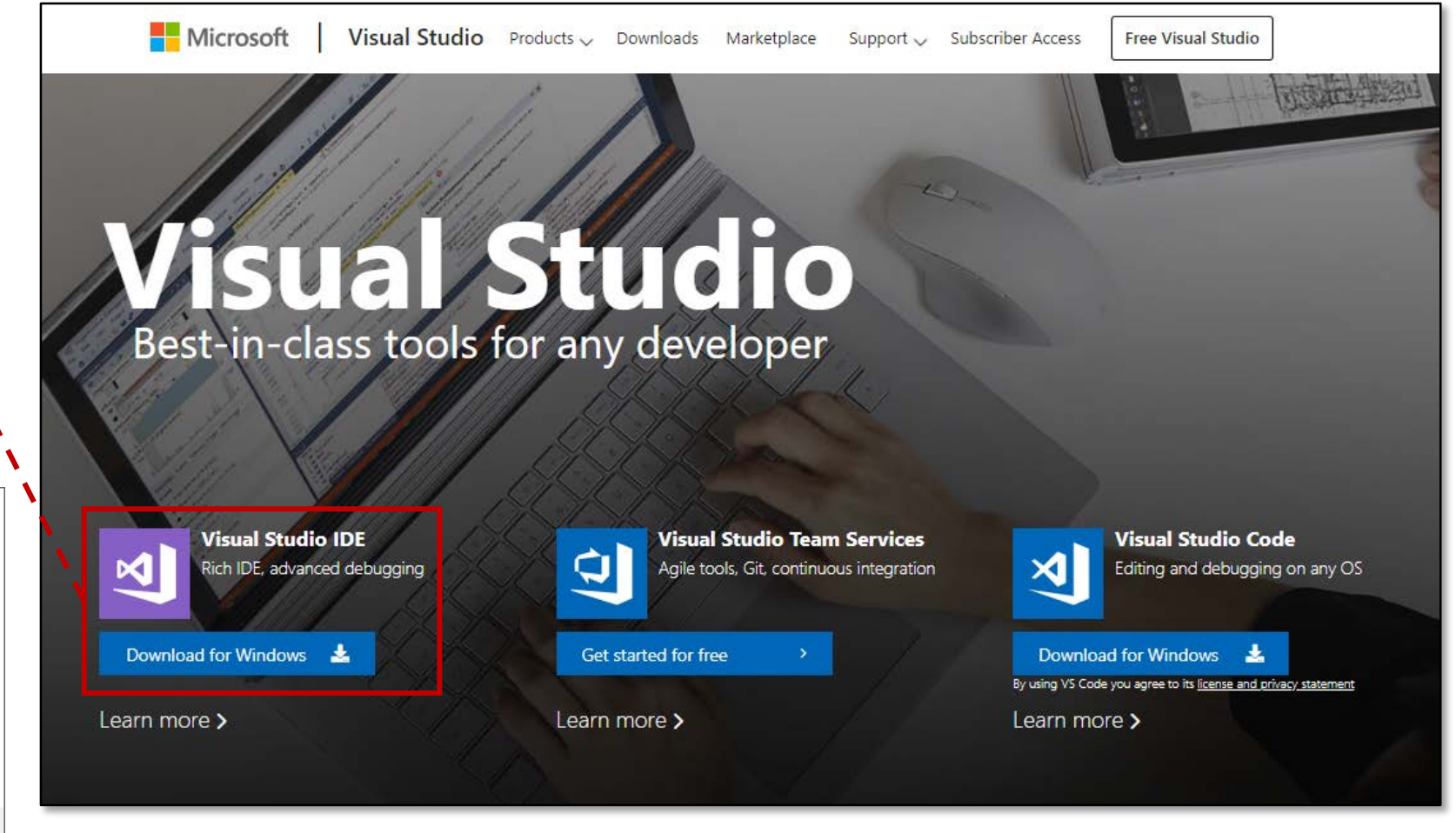

17

Sy suanlab

#### 비주얼 스튜디오 커뮤니티<sup>Visual Studio</sup> Community

| 147 11 2                     |                                       |                         |                        |                                                                                                    |
|------------------------------|---------------------------------------|-------------------------|------------------------|----------------------------------------------------------------------------------------------------|
| Workloads                    | Individual components                 | Language packs          | Installation locations | Installation datails                                                                                         |
|                              |                                       |                         |                        | Installation details                                                                                         |
| You can add add              | litional language packs to your Visua | al Studio installation. |                        | <ul> <li>Visual Studio core editor</li> <li>The Visual Studio core shell experience, including st</li> </ul> |
| Chinese                      | (Simplified)                          |                         |                        | aware code editing, source code control and work                                                             |
| Chinese                      | (Traditional)                         |                         |                        | management.                                                                                                  |
| Czech                        | × ×                                   |                         |                        |                                                                                                    |
| <ul> <li>English</li> </ul>  |                                       |                         |                        |                                                                                                    |
| French                       |                                       |                         |                        |                                                                                                    |
| German                       |                                       |                         |                        |                                                                                                    |
| Italian                      |                                       |                         |                        |                                                                                                    |
| Japanese                     | 2                                     |                         |                        |                                                                                                    |
| Korean                       |                                       |                         |                        |                                                                                                    |
| Polish                       |                                       |                         |                        |                                                                                                    |
| Russian                      | 250 (613211)                          |                         |                        |                                                                                                    |
| Spanish                      |                                       |                         |                        |                                                                                                    |
| Turkish                      |                                       |                         |                        |                                                                                                    |
|                              |                                       |                         |                        |                                                                                                    |
|                              |                                       |                         |                        |                                                                                                    |
|                              |                                       |                         |                        |                                                                                                    |
|                              |                                       |                         |                        |                                                                                                    |
| Location                     |                                       |                         |                        |                                                                                                    |
| .ocation<br>C:\Program Files | (x86)\Microsoft Visual Studio\2017\C  | Community Change        |                        |                                                                                                    |

Suanlab

18

#### 비주얼 스튜디오 커뮤니티Visual Studio Community

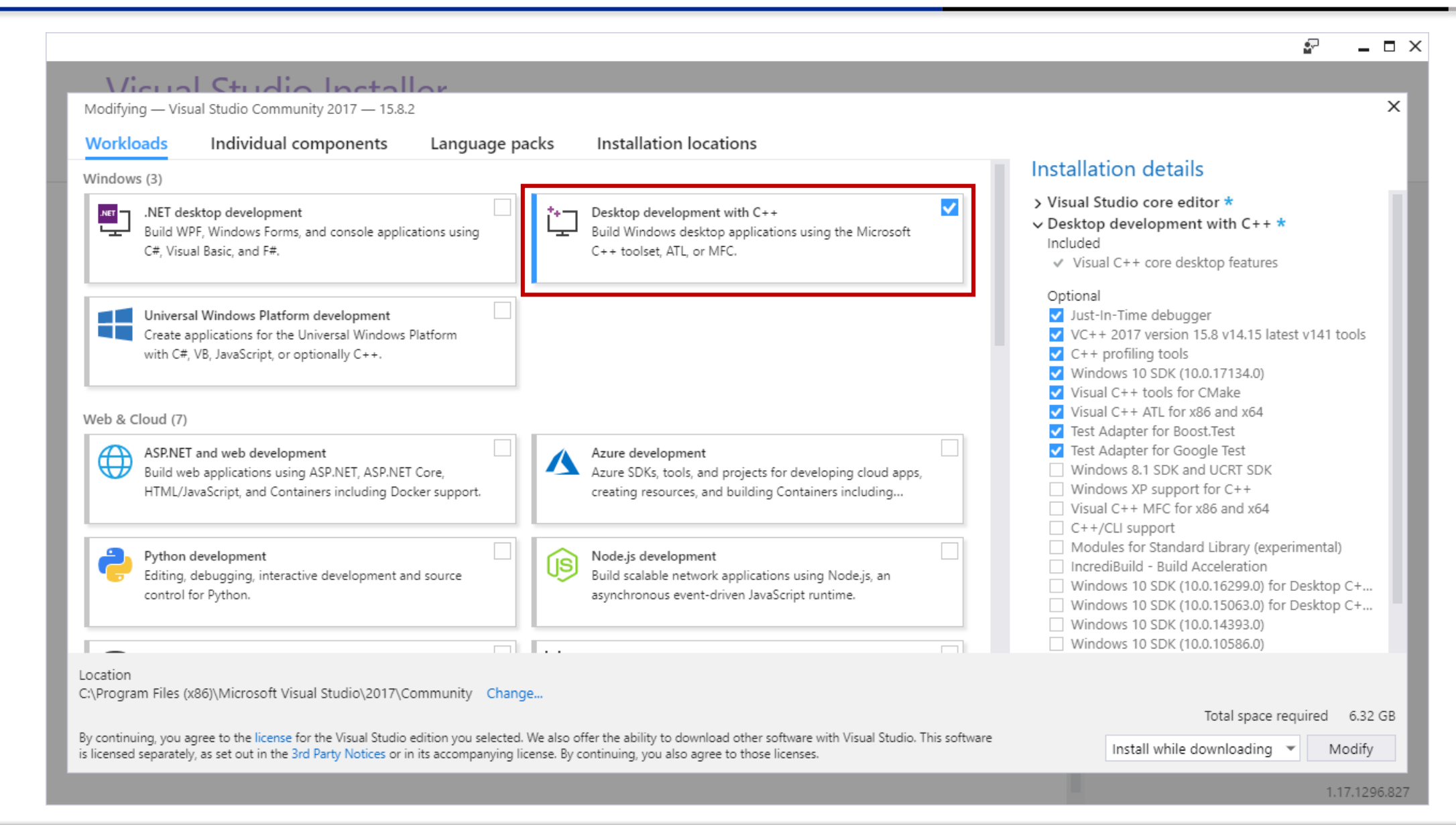

Suanlab 19

#### 비주얼 스튜디오 커뮤니티<sup>Visual Studio</sup> Community

| Visual Studio Installer                                                                 |                                                                                                    | -                                                                                             |
|-----------------------------------------------------------------------------------------|----------------------------------------------------------------------------------------------------|-----------------------------------------------------------------------------------------------|
| Products                                                                                |                                                                                                    |                                                                                               |
| Installed                                                                               |                                                                                                    | Welcome!<br>We invite you to go online to hone y                                              |
| 刘 Visual Studio Community 2017                                                          |                                                                                                    | and find additional tools to support<br>development workflow.                                 |
| Downloading: 62 MB of 1.68 GB ( 2 MB/sec )<br>3%                                        |                                                                                                    | 😂 Learn                                                                                       |
| Installing: package 41 of 374<br>2%                                                     |                                                                                                    | Whether you're new to develop<br>an experienced developer, we                                 |
| Microsoft. Visual Studio. Project Services                                              |                                                                                                    | covered with our tutorials, vide<br>sample code.                                              |
| Pause Start after installation                                                          |                                                                                                    | Marketplace                                                                                   |
|                                                                                         |                                                                                                    | Use Visual Studio extensions to                                                               |
| Available                                                                               |                                                                                                    | support for new technologies,<br>with other products and servic<br>fine-tune your experience. |
| 刘 Visual Studio Enterprise 2017                                                         | الا الاعتان الاعتان الاعتان العام العام العام العام العام العام العام العام العام العام العام العام العام العام العام العام العام العام العام العام العام العام العام العام العام العام العام العام العام العام العام الع | Need some help?                                                                               |
| 15.8.2                                                                                  | 15.8.2                                                                                                    | Check out the Microsoft Developer                                                             |
| Microsoft DevOps solution for productivity and<br>coordination across teams of any size | Professional developer tools and services for small teams                                                                                                    | Community where developers provid<br>feedback and answers to many com                         |
| License terms   Release notes                                                           | License terms   Release notes                                                                                                    | problems.                                                                                     |
| Install                                                                                 | Install                                                                                                    | Get help from Microsoft at Visual St<br>Support.                                              |
|                                                                                         |                                                                                                    |                                                                                               |
|                                                                                         |                                                                                                    |                                                                                               |

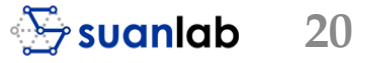

#### 비주얼 스튜디오 커뮤니티Visual Studio Community

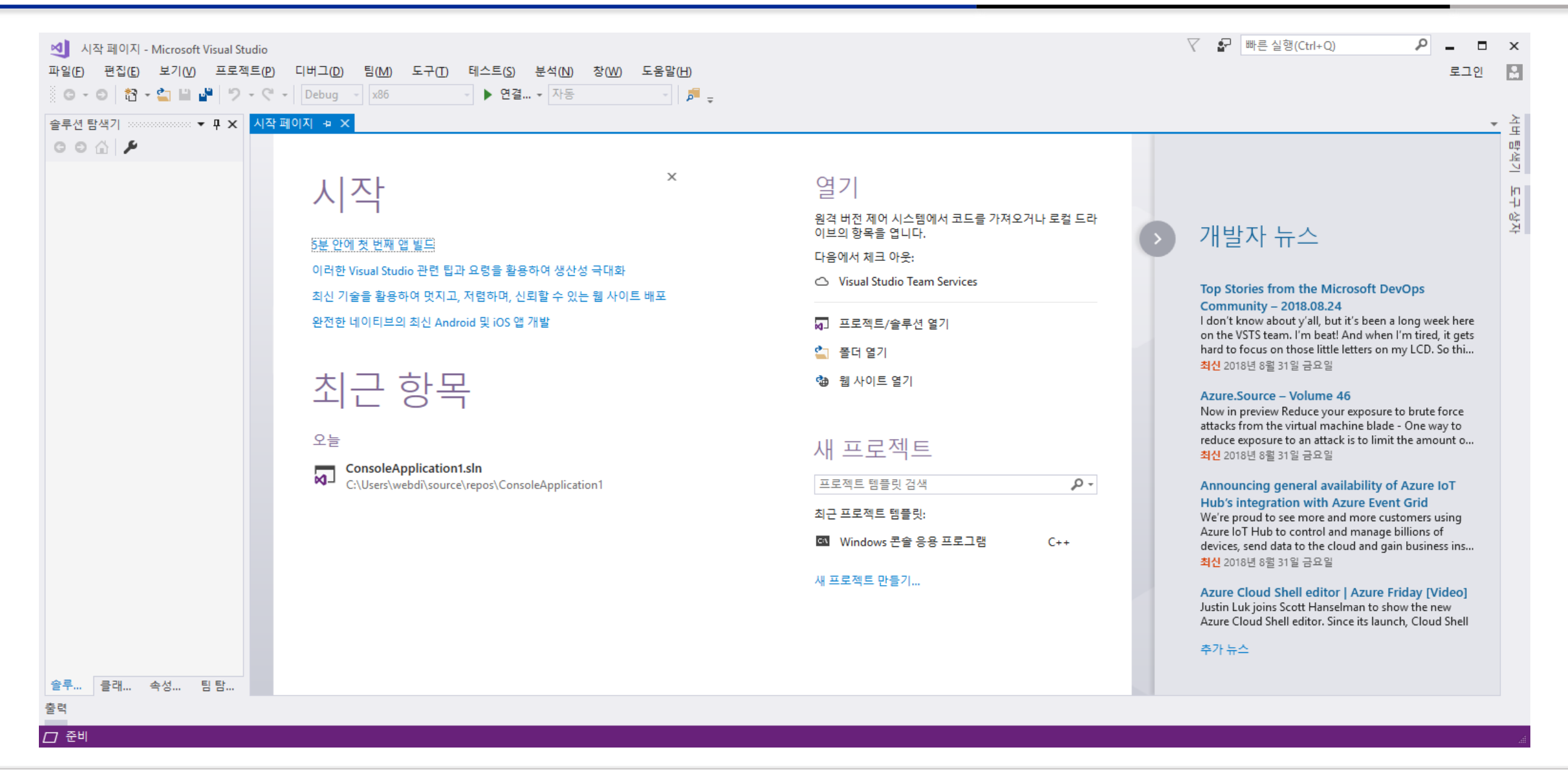

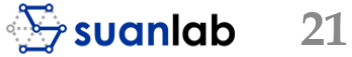

## 비주얼 스튜디오의 솔루션과 프로젝트 생성

- 메뉴 [파일] → [새로 만들기] →[프로젝트]를 선택
- 프로젝트 형식
  - 선택된 템플릿 'Visual C++'에서 'Win32 콘솔 응용프로그램'으로 선택
- 이름: 'First C Project' 로 지정
- 위치: 솔루션과 프로젝트 관련 폴더와 여러 파일이 저장될 상 위 폴더, 위치에 지정되는 폴더 는 없는 경우 자동으로 생성
- 솔루션 이름: 단원이름 'Ch02' 를 지정

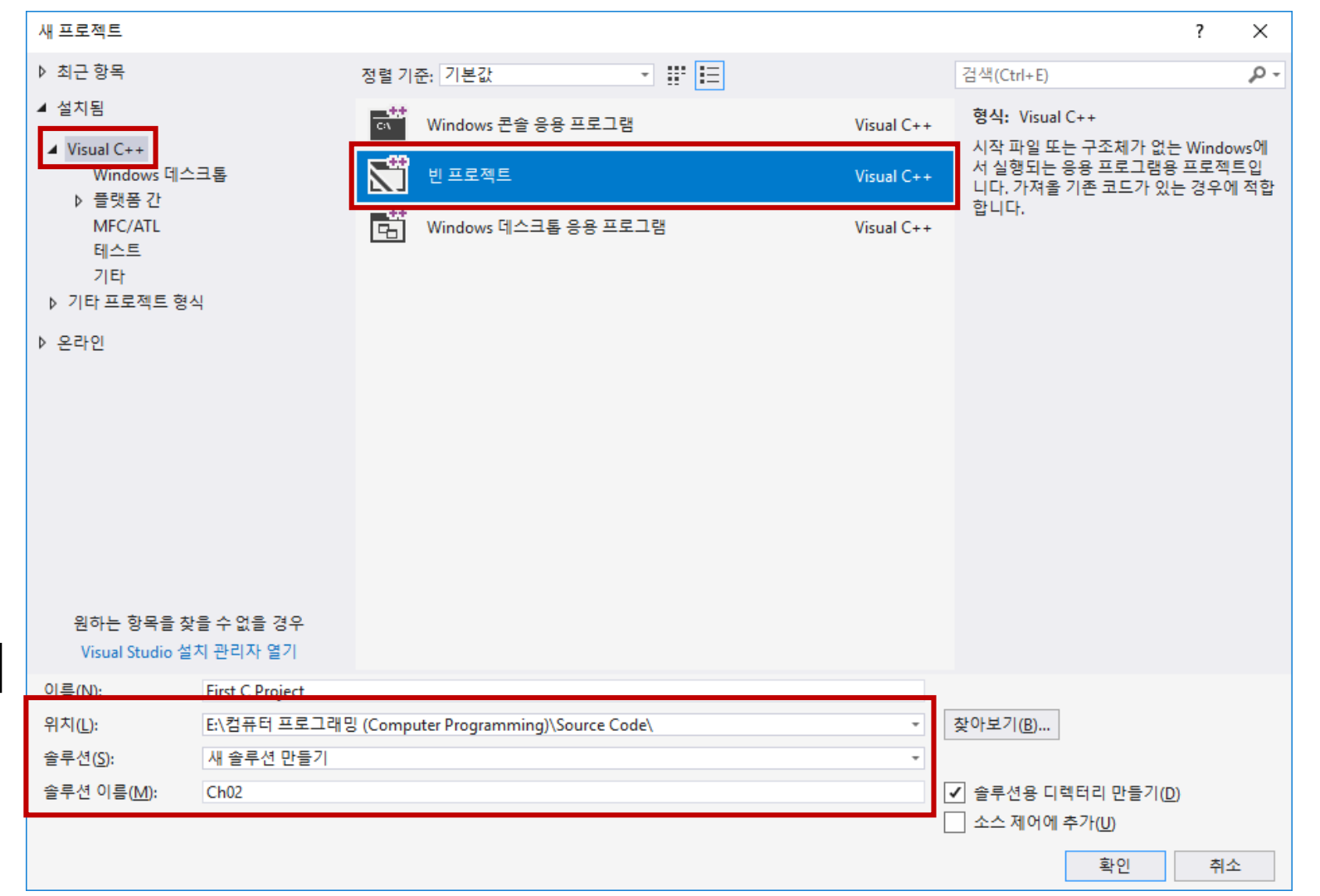

### 비주얼 스튜디오의 솔루션과 프로젝트 생성

| Ch02 - Microsoft Visual Studio                                             | ₽ = ¤ ×         |    |
|----------------------------------------------------------------------------|-----------------|----|
| 파일(F) 편집(E) 보기(V) 프로젝트(P) 빌드(B) 디버그(D) 팀(M) 도구(T) 테스트(S) 분석(N) 창(W) 도움말(H) | 로그인 🎴           |    |
| ③ - ○ 🏠 - 😩 🍟 🥙 - ♡ - ♡ - Debug - x86 - ▶ 로컬 Windows 디버거 - 자동 - ♬ -        |                 |    |
| 솔루션 탐색기 ~~~~ ♥ ★                                                           | 초               |    |
|                                                                            | 면               |    |
| 솔루션 탐색기 검색(Ctrl+;) 🔎 -                                                     | 7               |    |
| kg] 솔루션 'Ch02' (1개 프로젝트)                                                   | 다.<br>나         |    |
| ▲ Note First C Project                                                     | 나상자             |    |
| · · · · · · · · · · · · · · · · · · ·                                      | <br>4L          |    |
| · · · · · · · · · · · · · · · · · · ·                                      | <b>之</b> 0      |    |
| · · · · · · · · · · · · · · · · · · ·                                      | אנים<br>אנים    |    |
|                                                                            |                 |    |
|                                                                            |                 |    |
|                                                                            |                 |    |
|                                                                            |                 |    |
|                                                                            |                 |    |
|                                                                            |                 |    |
|                                                                            |                 |    |
|                                                                            |                 |    |
|                                                                            |                 |    |
|                                                                            |                 |    |
|                                                                            |                 |    |
|                                                                            |                 |    |
|                                                                            |                 |    |
|                                                                            |                 |    |
|                                                                            |                 |    |
| 소리 크레 소서 티타                                                                |                 |    |
|                                                                            |                 |    |
| L Flist UProject 프로젝트를 만들고 있습니다 프로젝트를 만들었습니다.                              | ↑ 조스 세어에 주가 ▲ 🔮 | ÷. |

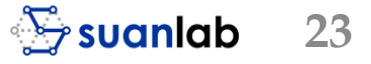

### 프로젝트 생성을 위한 여러 설정

| 주요 설정          | 설명                  | 설정 내용              |
|----------------|---------------------|--------------------|
| 템플릿            | 개발하려는 환경            | Visual C++         |
| 프로젝트 형식        | 다양한 프로젝트 형식 중 하나 선택 | Windows 콘솔 응용 프로그램 |
| 이름             | 만들려는 프로젝트 이름을 선택    | First C Project    |
| 위치             | 솔루션과 프로젝트가 저장되는 폴더  | D:₩CP              |
| 솔루션 이름         | 만들려는 솔루션 이름을 입력     | Ch02               |
| 솔루션을 디렉토리로 만들기 | 솔루션을 폴더로 지정하려면 체크   | 체크                 |

### 솔루션 탐색기

| 솔루션 탐색기       ▼ ₽ ×         ⓒ ⓒ ⓓ 혐 ▼       ⓒ ♥ ♀ ๗ "         솔루션 탐색기 검색(Ctrl+;)       ♪ ▼         > ● ● 첩 쏜 (ChO2' (1개 프로젝트)         ▲ ● Ffxt C Project         ▶ ● ● 참조         ☞ 외부 종속성         ● ▲ 소스 파일         ● 히더 파일 | <ul> <li>생성된 솔루션과 프로젝트 표시</li> <li>전체 솔루션의 그래픽 뷰를 제공하여 응용 프로그램을 개발할 때 솔루션의 프로젝<br/>트와 파일을 쉽게 관리할 수 있도록 도움</li> <li>프로젝트 하단부</li> <li>관련 폴더인 리소스 파일, 소스 파일, 외부 종속성, 참조, 헤더 파일로 나뉨</li> </ul> |
|----------------------------------------------------------------------------------------------------|----------------------------------------------------------------------------------------------------|
|                                                                                                    |                                                                                                    |
| 솔루 클래 속성 팀 탐                                                                                                    |                                                                                                    |

#### 솔루션과 프로젝트 관리

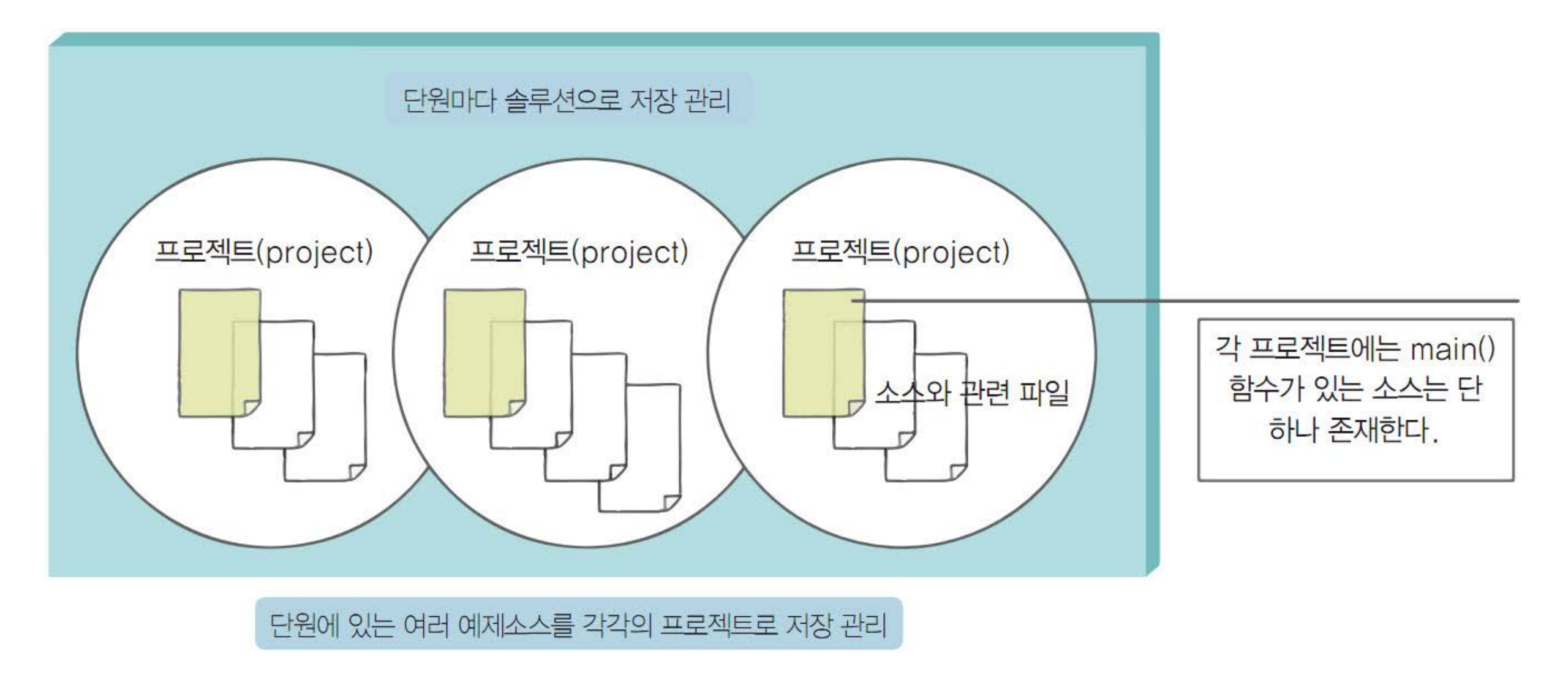

• 컴퓨터 프로그래밍(Computer Programming) - 02 C 프로그래밍 첫걸음

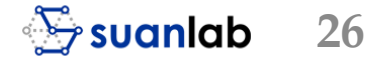

#### 솔루션과 프로젝트의 이해

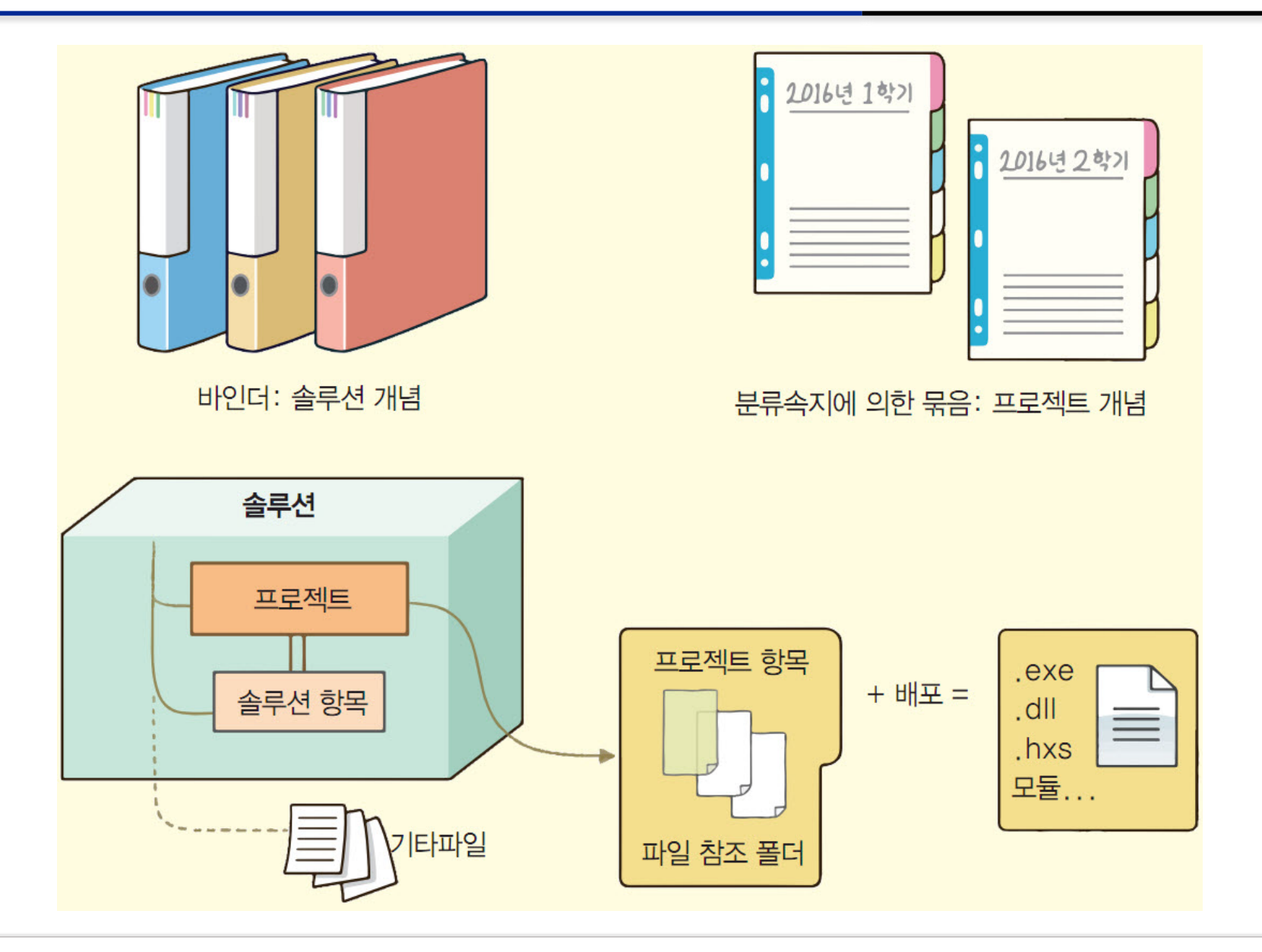

• 컴퓨터 프로그래밍(Computer Programming) - 02 C 프로그래밍 첫걸음

### 소스 파일 추가

 메뉴 [프로젝트] → [새 항목 추가]를 선택
 '솔루션 탐색기'의 '소스파일' 폴더, 마우스 오른쪽을 클릭, 메뉴 [추가] → [새 항목]을 선택

| 솔루션 탐색기 · ▼<br>ⓒ ⓒ 삶 能 · ⊙ · ≒                                                                                                    | ₽×<br>∂" | ,              |              |          |          |              |
|----------------------------------------------------------------------------------------------------|----------|----------------|--------------|----------|----------|--------------|
| 솔루션 탐색기 검색(Ctrl+;)                                                                                                    | . م      |                |              |          |          |              |
| <ul> <li>☞ 출루션 'Ch02' (1개 프로젝</li> <li>▲ </li> <li>☞ First C Project</li> <li>▶ ■ 참조</li> <li>☞ 외부 종속성</li> <li># 리소스 파일</li> </ul> | 트)       |                |              |          |          |              |
| 🐖 헤더 파일                                                                                                    |          | 추가(D)          | •            | *ם       | 새 항목(W)  | Ctrl+Shift+A |
|                                                                                                    | ∎‡       | 클래스 마법사(Z)     | Ctrl+Shift+X | to.      | 기존 항목(G) | Shift+Alt+A  |
|                                                                                                    |          | 여기까지 범위 지정(S)  |              | *-       | 새 필터(F)  |              |
|                                                                                                    |          | 새 솔루션 탐색기 뷰(N) |              | 帖        | 클래스(C)   |              |
|                                                                                                    | ж        | 잘라내기(T)        | Ctrl+X       | *\$\$    | 리소스(R)   |              |
|                                                                                                    | ŋ        | 복사(Y)          | Ctrl+C       | <b>—</b> |          |              |
|                                                                                                    | â        | 붙여넣기(P)        | Ctrl+V       |          |          |              |
|                                                                                                    | X        | 삭제(D)          | Del          |          |          |              |
|                                                                                                    | χ        | 이름 바꾸기(M)      | F2           |          |          |              |
|                                                                                                    | ×        | 속성(R)          |              |          |          |              |

### 소스 파일 추가

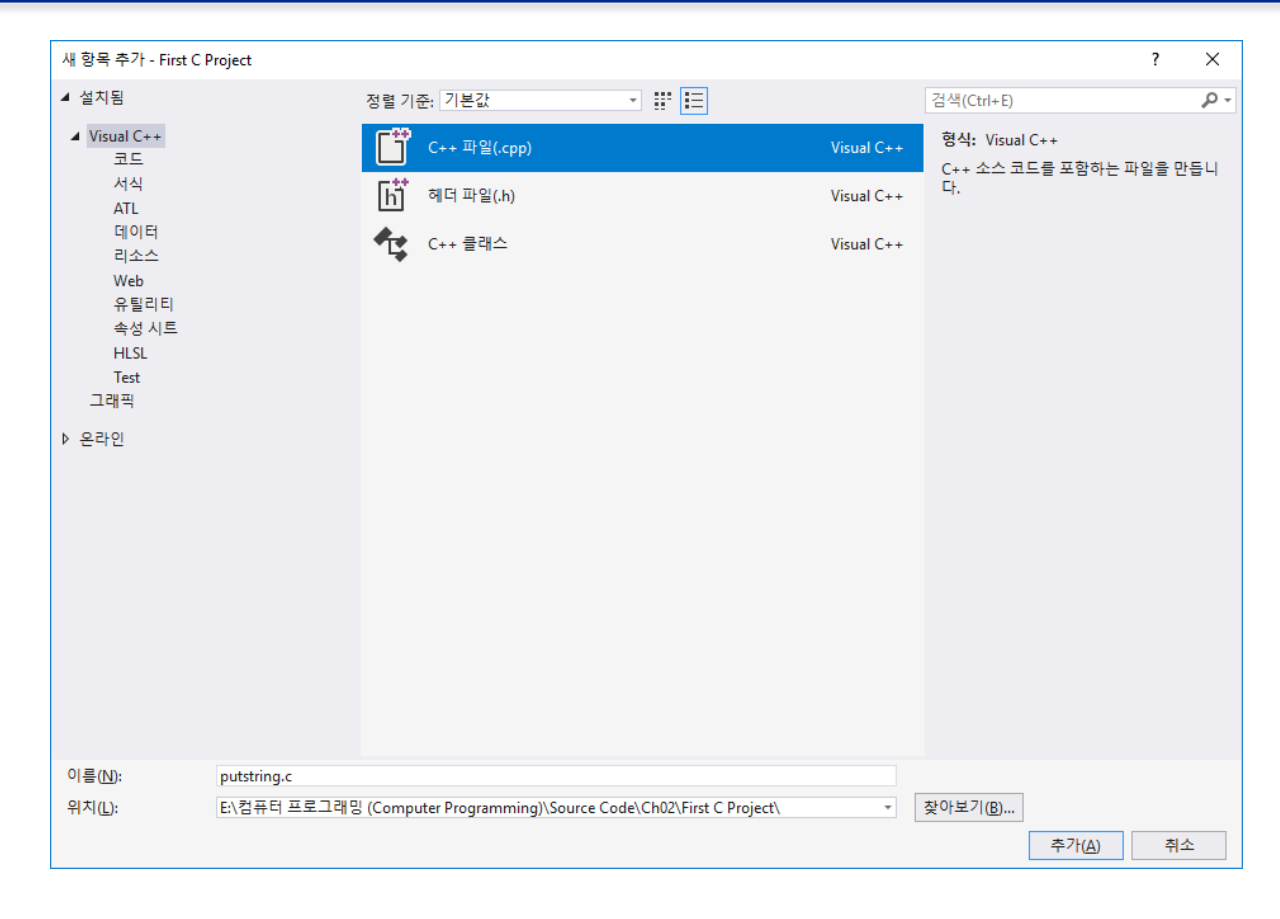

- 각각 'Visual C++'와 'C++ 파일 (cpp)'을 선 택
- '이름'에 소스파일 이름 putstring.c를 입력
- 파일이름에 반드시 확장자 .c를 입력
- 위치: '솔루션 폴더/프로젝트 폴더'인
   'Ch02/First C Project'을 확인한 후 [추가] 를 누름

#### Source Code #01: putstring.c

- 콘솔 창에 문자열 "첫 C 프로그램!" 출력
  - C 소스는 영문자의 대소문자를 구별
  - #, <, >, (, ), ;, {, }와 같은 특별한 의미의 여러 문 자들로 구성

| 1  | #include <stdio.h></stdio.h> |
|----|------------------------------|
| 2  |                              |
| 3  | pint main()                  |
| 4  | {                            |
| 5  | puts("첫 c 프로그램!");           |
| 6  |                              |
| 7  | return 0;                    |
| 8  |                              |
| 9  | }                            |
| 10 |                              |

첫 C 프로그램!

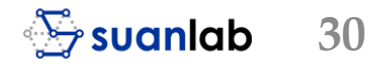

### 프로그래밍 주의점

- 함수 main()
  - 대소문자로 구분하여 기술하고 중간에 공백이 들어갈 수 없으며
  - 소괄호()와 중괄호{}는구분
  - 적당한 공백과 빈 줄은 소스의 이해력을 높이기 위해 필요
  - 소스 편집 시 입력되는 단어와 주의해야 할 문자
  - include, stdio.h, int, main, puts, return
  - # <>(){};""
- 컴파일러
  - 컴파일러는 하나의 오타도 허용하지 않음
  - 편집기에서 주의를 기울여, 행과 열을 맞추어 정확히 소스를 입력
  - 문장의 종료를 표시하는 세미콜론 ;을 콜론 :으로 잘못 입력하면 컴파일에 문제가 발생

### 프로그래밍 주의점

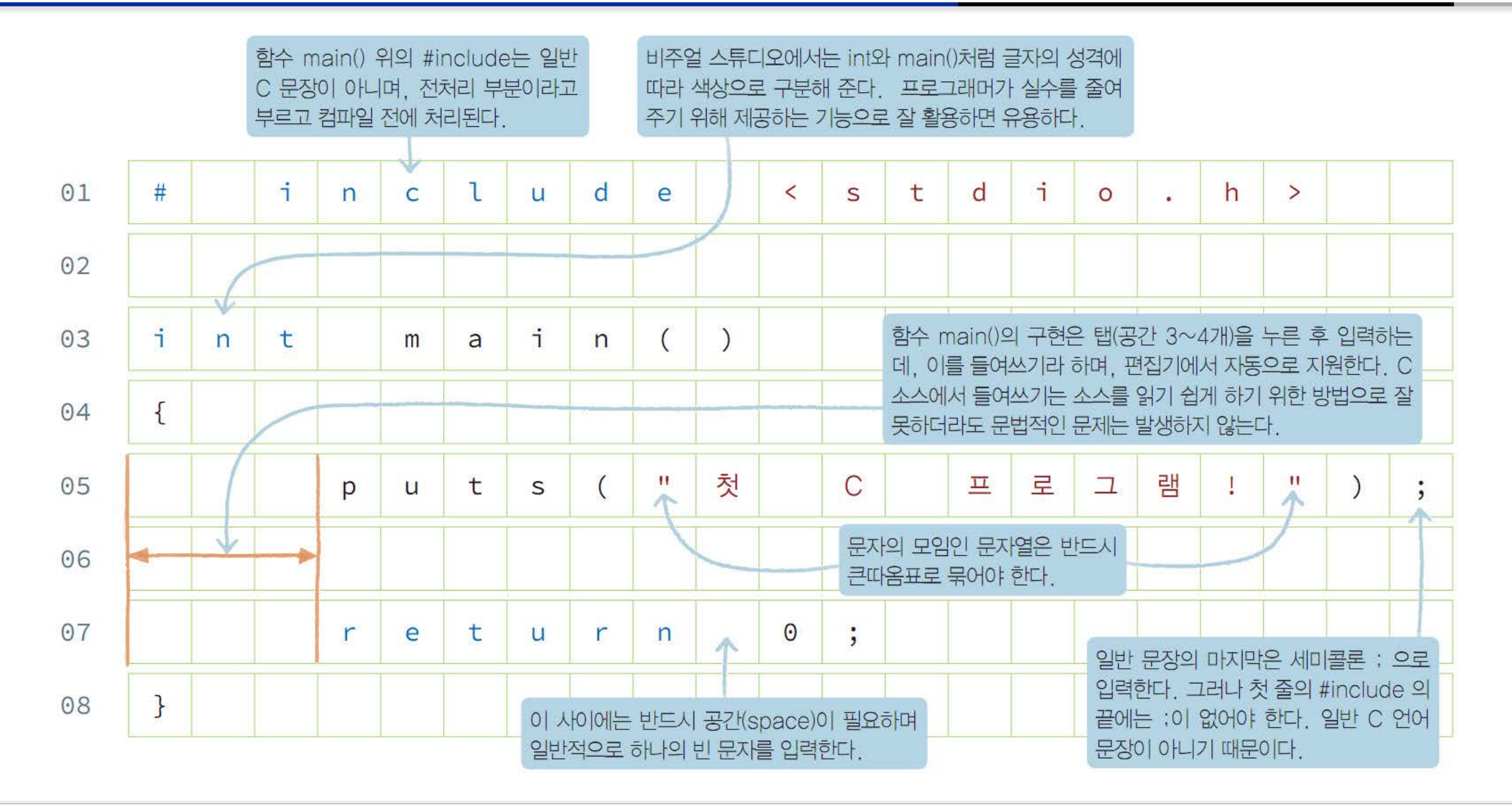

### 프로젝트 실행

| 디버       | 그(D)    | 팀(M)      | 도구(T)   | 테스트(S)    | 분석(N) |
|----------|---------|-----------|---------|-----------|-------|
|          | 창(W)    |           |         |           | - F   |
|          | 그래픽     | (C)       |         |           |       |
|          | 티버깅     | 시작(S)     |         | F5        |       |
|          | 디버그     | 하지 않고     | . 시작(H) | Ctrl+F5   |       |
| 2        | 성능 프    | 프로파일러     | (F)     | Alt+F2    |       |
| °        | 프로세     | 스에 연결     | (P)     | Ctrl+Alt+ | P     |
|          | 기타디     | 비버그 대상    | ∲(H)    |           | F     |
|          | 프로피     | 일러(F)     |         |           | +     |
| *        | 한 단계    | 씩 코드      | 실행(I)   | F11       |       |
| 3        | 프로시     | 저 단위 실    | 실행(O)   | F10       |       |
|          | 중단점     | 설정/해제     | ∜(G)    | F9        |       |
|          | 새 중단    | 산점(B)     |         |           | - F   |
| <b>8</b> | 모든 중    | 등단점 삭제    | I(A)    | Ctrl+Shif | ft+F9 |
|          | 모든 D    | ataTips ⊼ | 우기(A)   |           |       |
|          | DataTi  | ps 내보내    | 기(X)    |           |       |
|          | DataTi  | ps 가져오    | 7 (I)   |           |       |
| Ф        | 옵션(C    | ))        |         |           |       |
| ×        | First C | Project 속 | i성      |           |       |

- 작성된 소스에 문제가 없는지 확인
- 메뉴 [디버그] → [디버그하지 않고 시작]을 선택 (Ctrl + F5)
- 빌드를 묻는 대화상자에서 [예]를 눌러 실행
- 출력에 빌드 과정이 표시되고, 성공 1, 실패 0과 같이 표시

| 출력                                                          |                                                                                                    |                                  |                                    |
|-------------------------------------------------------------|----------------------------------------------------------------------------------------------------|----------------------------------|------------------------------------|
| 출력 보기 선택(S):                                                | 빌드                                                                                                    | -   🖆 📥   🞽                      | 2 <sup>1</sup>                     |
| 1> 빌드 시<br>1>putstring.c<br>1>First C Projec<br>======= 빌드: | 작: 프로젝트: First C Project, 구성: Debug xM<br>ct.vcxproj -> E:₩컴퓨터 프로그래밍 (Computer M<br>성공 1, 실패 0, 최신 0, 생략 0 ========= | 64<br>Programming)#Source Code#C | ChO2₩x64₩Debug₩First C Project.exe |

### 빌드와 컴파일

| 빌드       | E(B)                  | 디버그(D)       | 팀(M)   | 도구(T)  | 테스트(S) | 분석(N)    | 창(W)       | 도 |
|----------|-----------------------|--------------|--------|--------|--------|----------|------------|---|
| *        | 솔루                    | 년 빌드(B)      |        |        |        | F7       |            |   |
|          | 솔루                    | 년 다시 빌드(     | R)     |        |        | Ctrl+Alt | t+F7       |   |
|          | 솔루                    | 션 정리(C)      |        |        |        |          |            |   |
|          | 솔루                    | 선의 전체 프로     |        |        |        |          |            |   |
|          | 솔루                    | 선에서 코드 분     | 분석 실행( | Y)     |        | Alt+F11  |            |   |
| *        | First C Project 빌드(U) |              |        |        |        |          |            |   |
|          | First                 | C Project 다시 |        |        |        |          |            |   |
|          | First                 | C Project 정리 |        |        |        |          |            |   |
|          | First                 | C Project에서  | 코드 분석  | 역실행(A) |        |          |            |   |
|          | 프로                    | ·젝트만(J)      |        |        |        | >        |            |   |
|          | 일괼                    | : 빌드(T)      |        |        |        |          |            |   |
|          | 구성                    | ! 관리자(O)     |        |        |        |          |            |   |
| <b>N</b> | 컴피                    | 일(M)         |        |        |        | Ctrl+F7  |            |   |
|          | 파일                    | 에서 코드 분석     | 역실행(F) |        |        | Ctrl+Sh  | ift+Alt+F7 | 7 |

# 메뉴 [빌드] → [First C Project 빌드]를 선택 화면 하단부의 출력 창에 빌드 과정과 그 결과가 표시

#### 메뉴 [빌드]에서 마지막 메뉴 [컴파일]을 선택하면 컴파일만 수행

#### 링크

|   | □[H]       □[H]       □[H] | 분석(N) 창(W)<br>F7<br>Ctrl+Alt+F7<br>Alt+F11 | 도움말(H)<br>-   # # * 1 * * * * * * * * * * * * * * * *                           | <ul> <li> 컴파일 후 메뉴 [빌드] → [프로 젝트만] → [First C Project만 링 크]를 선택</li> <li> 링크만 구분하여 실행</li> </ul> |
|---|----------------------------------------------------------------------------------------------------|--------------------------------------------|---------------------------------------------------------------------------------|--------------------------------------------------------------------------------------------------|
|   | 프로젝트만(J)<br>일괄 빌드(T)<br>구성 관리자(O)                                                                                                    |                                            | ▶ First C Project만 빌드(B)<br>First C Project만 다시 빌드(R)<br>First C Project만 정리(C) |                                                                                                  |
| Ţ | 컴파일(M)<br>파일에서 코드 분석 실행(F)                                                                                                    | Ctrl+F7<br>Ctrl+Shift+Alt+F7               | First C Project만 링크(L)<br>전체 프로그램 데이터베이스 파일 빌드                                  |                                                                                                  |

## 비주얼 스튜디오 생성 파일

- 첫 솔루션과 프로젝트
  - 솔루션 'Ch02' 하부
  - 프로젝트 'First C Project' 생성
- 폴더 'Ch02/First C Project' 하부에 생성된 주요 파일
  - 프로젝트 파일 'First C Project.vcxproj'
  - 소스 파일 pustring.c
- 솔루션 폴더 하부 'Ch02/Debug'
  - 프로젝트의 실행파일 'First C Project.exe'

| Name                            | Date modified                                            | Туре                                      | Size |
|---------------------------------|----------------------------------------------------------|-------------------------------------------|------|
| .vs<br>Debug<br>First C Project | 2018-09-05 오후 5:<br>2018-09-05 오후 6:<br>2018-09-05 오후 8: | File folder<br>File folder<br>File folder |      |
| ₩ <sup>B</sup> Ch02.sIn         | 2018-09-05 오후 5:                                         | Visual Studio 솔루                          | 2 KB |
| Name                            | Date mo                                                  | odified Type                              | Size |

| 📊 Debug                         | 2018-09-05 오후 8: | File folder |      |
|---------------------------------|------------------|-------------|------|
| 💁 First C Project.vcxproj       | 2018-09-05 오후 6: | VC++ 프로젝트   | 6 KB |
| First C Project.vcxproj.filters | 2018-09-05 오후 6: | VC++ 프로젝트 필 | 1 KB |
| 🖓 First C Project.vcxproj.user  | 2018-09-05 오후 5: | 사용자별 프로젝    | 1 KB |
| putstring.c                     | 2018-09-05 오후 8: | C 소스        | 1 KB |
### 비주얼 스튜디오 생성 파일

| 파일명.확장자명                | 파일 이름 | 설명                                      | 위치                            |
|-------------------------|-------|-----------------------------------------|-------------------------------|
| Ch02.sln                | 솔루션   | 프로젝트, 프로젝트 항목<br>및 솔루션 항목을 솔루션<br>으로 구성 | Ch02                          |
| First C Project.vcxproj | 프로젝트  | 비주얼 C++ 프로젝트 파<br>일                     | Ch02₩First C Project          |
| putstring.c             | 소스    | C 프로그램 소스 파일                            | Ch02₩First C Project          |
| putstring.obj           | 목적    | 컴파일되었지만 링크되지<br>않은 개체 파일                | Ch02₩First C<br>Project₩Debug |
| First C Project.ilk     | 링크    | 링크 파일                                   | Ch02₩Debug                    |
| First C Project.exe     | 실행    | 실행 파일 또는 동적 연결<br>라이브러리 파일              | Ch02₩Debug                    |
| First C Proejct.pdb     | 디버그   | 프로그램 디버그를 위한<br>데이터베이스 파일               | Ch02₩Debug                    |

• 컴퓨터 프로그래밍(Computer Programming) - 02 C 프로그래밍 첫걸음

### 솔루션 저장 및 비주얼 스튜디오 종료

| 파일 | !(F) | 편집(E)               | 보기(V)       | 프로젝트(P)  | 빌드(B)      | 디버그 |
|----|------|---------------------|-------------|----------|------------|-----|
|    | 새로   | <sup>로</sup> 만들기(N) |             |          |            |     |
|    | 열7   | (O)                 |             |          |            | - + |
| Ċ  | 시직   | ┆페이지(E)             |             |          |            | - 1 |
|    | 소스   | - 제어에 추             | 7ł          |          |            |     |
|    | 추7   | Ͱ(D)                |             |          |            |     |
|    | 닫7   | (C)                 |             |          |            |     |
| ×  | 솔루   | 릑션 닫기(T)            |             |          |            |     |
|    | put  | string.c 저질         | Ctrl+S      |          |            |     |
|    | 다른   | 이름으로                | outstring.c | 저장(A)    |            |     |
|    | 모두   | - 저장(L)             |             |          | Ctrl+Shift | +S  |
|    | 소스   | ≃ 제어(R)             |             |          |            |     |
| ₽  | 페이   | 지 설정(U)             |             |          |            |     |
| -  | 인쇠   | I(P)                |             |          | Ctrl+P     |     |
|    | 계정   | 성설정(I)              |             |          |            |     |
|    | 최근   | 에 사용한 -             | 파일(F)       |          |            | +   |
|    | 최근   | 에 사용한               | 프로젝트 및      | ! 솔루션(J) |            | +   |
|    | puts | string.c 이동         | (I)         |          |            | +   |
|    | 끝나   | 17I(X)              |             |          | Alt+F4     |     |

- 솔루션 저장
  - 프로젝트를 마치려면 메뉴 [파일] → [모두 저장]을 누름
- 비주얼 스튜디오 종료
  - [파일]→[끝내기]를 선택

### 생성된 솔루션/프로젝트 열기

- 메뉴 [파일] → [최근에 사용한 프로젝트 및 솔루션]을 선택
- 일반적으로 메뉴 [파일] → [열기] → [프로 젝트/솔루션]을 선택
- 솔루션 파일은 확장자가 .sln이며, 프로젝 트 파일은 .vcxproj

| 치 | コ | 하모             | _ |
|---|---|----------------|---|
|   |   | $\circ$ $\neg$ |   |

오늘

#### Ch02.sln

┛ E:\컴퓨터 프로그래밍 (Computer Programming)\Source Code\Ch02

| 파일 | (F) 편집(E)<br>새로 만들기(N)<br>열기(O)<br>시작 페이지(E) | 보기(V)          | 프로젝!   | 트(P) | 디버그(    | (D) 팀(<br>)<br>)         | M) 도구(T<br>64                                            | 테스트(S)<br>- ▶ 연결                                                                               | 분석(N)<br>▼ 자동                                                                         | 창(W)                                                                                     | 도움말(H)<br>- 🦻                                                                              | Ŧ                        |        |
|----|----------------------------------------------|----------------|--------|------|---------|--------------------------|----------------------------------------------------------|------------------------------------------------------------------------------------------------|---------------------------------------------------------------------------------------|------------------------------------------------------------------------------------------|--------------------------------------------------------------------------------------------|--------------------------|--------|
| 2  | <b>닫기(C)</b><br>솔루션 닫기(T)                    |                |        |      |         |                          |                                                          |                                                                                                |                                                                                       |                                                                                          |                                                                                            |                          | ç      |
|    | 선택한 항목 저경<br>다른 이름으로 (                       | 당(S)<br>선택한 항목 | 저장(A). |      | Ctrl+S  |                          |                                                          |                                                                                                |                                                                                       |                                                                                          |                                                                                            |                          | 년<br>0 |
|    | 오두 저장(L)<br>소스 제어(R)                         |                |        |      | Ctrl+Sh | hift+S<br>⊧              | n 앱 펄드<br>rudio 관련 팁J                                    | 과 요령을 활용히                                                                                      | i-여 생산성 -                                                                             | 국대화                                                                                      |                                                                                            |                          | Ц<br>С |
|    | 페이지 설정(U).<br>인쇄(P)                          |                |        |      | Ctrl+P  |                          | 용하여 멋지고<br>의 최신 Andi                                     | , 저렴하며, 신로<br>roid 및 iOS 앱 기                                                                   | l할 수 있는 <sup>:</sup><br>I발                                                            | 뭽 사이트 바                                                                                  | 포                                                                                          |                          | 8      |
|    | 계성 설성(I)<br>최근에 사용한 I                        | 다일(F)          |        |      |         | •                        | 1 E·\ \                                                  | Source Code\C                                                                                  | h02\Eirst C [                                                                         | Project\ puts                                                                            | tring c(1)                                                                                 |                          | •      |
|    | 최근에 사용한 3                                    | 프로젝트 및         | 솔루션(J  | )    |         | Þ                        | 2 C:\\                                                   | Source Code\C                                                                                  | h02\4th Pro                                                                           | ject\debug                                                                               | ging.c(2)                                                                                  |                          |        |
|    | 끝내기(X)                                       |                |        |      | Alt+F4  |                          | 3 C:\\                                                   | 강의 자료\Perfe                                                                                    | ect_c_new\S                                                                           | ource code                                                                               | \Ch02\debu                                                                                 | gging.c(3)               |        |
|    |                                              |                |        |      | 오늘 🔽    | <b>Ch02.sl</b><br>E:\컴퓨터 | 4 C:\\<br>5 C:\\<br>6 C:\\<br>7 C:\\<br>8 C:\\<br>9 C:\\ | Source Code\C<br>강의 자료\Perfi<br>Source Code\C<br>강의 자료\Perfi<br>Source Code\C<br>Source Code\C | h02\Thrid P<br>ect_c_new\S<br>h02\Second<br>ect_c_new\S<br>h02\First C<br>h02\First C | roject\print<br>ource code<br>I Project\pri<br>ource code<br>Project\prin<br>Project\put | mline.c(4)<br>\Ch02\printr<br>ntstring.c(6)<br>\Ch02\prints<br>tstring.c(8)<br>string.c(9) | nline.c(5)<br>tring.c(7) |        |
|    |                                              |                |        |      |         | Ch02.sl                  | 10 C:\                                                   | ∖강의 자료∖Per                                                                                     | fect_c_new\                                                                           | Source cod                                                                               | e\Ch02\puts                                                                                | tring.c(0)               |        |

# 3. C 프로그램의 이해와 디버깅 과정

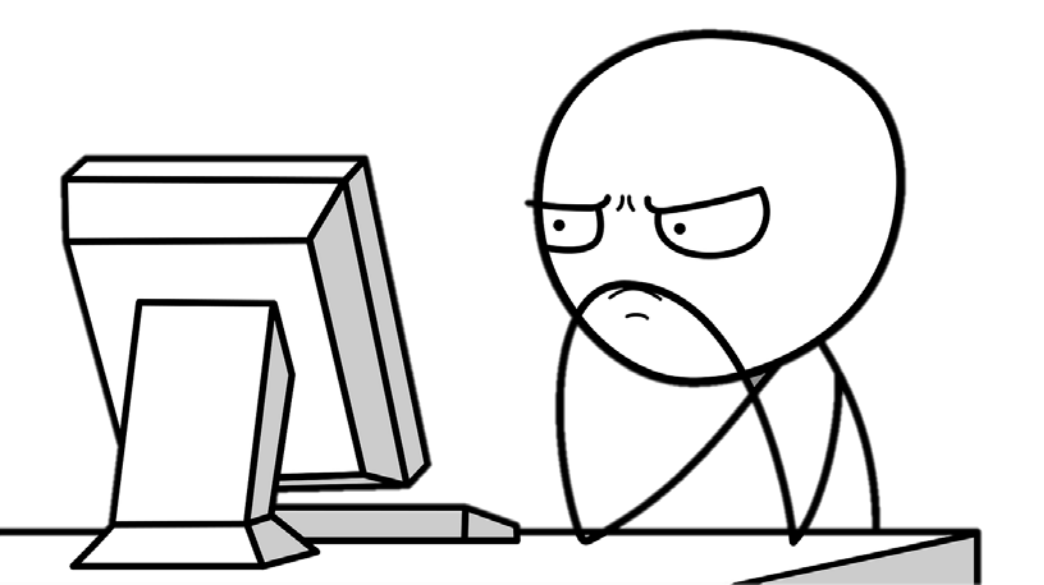

## 함수의 이해

- 함수 개요와 시작함수 main()
  - C 프로그램의 시작과 끝은 함수
  - C 프로그램과 같은 절차지향 프로그램은 함수function로 구성
  - 함수 하나하나가 프로그램 단위
- 함수: 입력과 출력
  - 함수는 'a, b, c...'와 같은 입력<sup>input</sup>을 받아
  - 'y'와 같은 결과<sup>output</sup> 값을 만들어 내는 기계장치와 유사
  - '입력'은 여러 개 사용될 수 있지만 결과값은 꼭 하나여야 한다는 점
- 사용자 정의 함수user defined function
  - 프로그래머가 직접 만드는 함수
- 라이브러리 함수library function
  - 시스템이 미리 만들어 놓은 함수

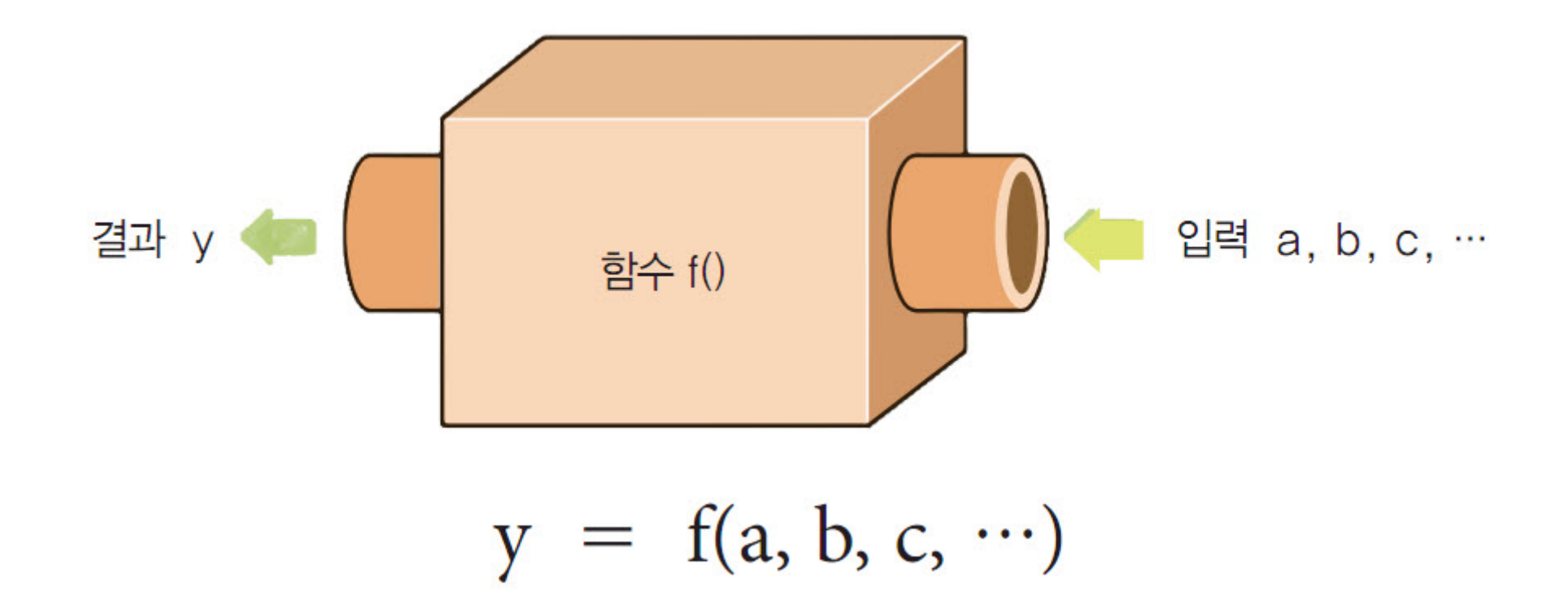

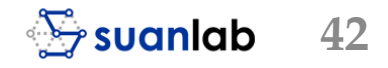

### 함수관련 용어

- 함수 정의function definition: 사용자 정의 함수를 만드는 과정
- 함수 호출function call: 라이브러리 함수를 포함해서 만든 함수를 사용하는 것
- 매개변수parameters: 함수를 정의할 때 나열된 여러 입력 변수
- 인자<sup>argument</sup>: 함수 호출 과정에서 전달되는 여러 입력값

### 함수관련 용어

- 첫 프로그램에서의 main(): 사용자가 직접 만드는 함수 정의 과정
- puts(): 라이브러리 함수의 함수 호출
  - 문장 puts("Hello World!")는 함수 호출 문장
  - 라이브러리 함수 puts()의 매개변수로 전달되는 인자
    - 문자열 "Hello World!"
    - 이 문자열이 표준출력으로 출력
  - 특별한 함수 main()을 제외하고는 프로그래머가 직접 만든 함수조차도 사용하기 위해서는
    - '함수 호출'이 필요
- 함수호출은 도서관에서의 도서 대출에 비유
  - 필요한 자료나 서적이 있다면 '대출'하는 과정이 필요

### main()함수의 정의

- 함수 main() 정의의 첫 줄에 int와 void
  - 각각 함수가 자신의 작업을 모두 마친 후 반환하는 값의 유형
  - 함수로 값을 전달할 때 필요한 입력 형식
- { ... }
  - 중괄호 {와 }를 사용하여 함수의 기능을 구현

### 함수 main()이 실행되는 과정

- 프로그램이 실행되면 운영체제는 프로그램에서 가장 먼저 main()함수를 찾고 입력 형태 의 인자로 main() 함수를 호출
- 호출된 main()함수의 첫 줄을 시작으로 마지막 줄까지 실행하면 프로그램은 종료
- 만일 main() 함수 내부에서 puts()와 같이 라이브러리 함수를 호출
  - 라이브러리로 인자 "Hello World!"를 전달
  - puts()를 실행한 후 다시 main()으로 돌아옴
  - 그 다음 줄인 return 0;을 실행
- CRT<sup>C Runtime Startup function</sup> 시작함수
  - 프로그램 실행 시 가장 먼저 호출되는 특별한 함수
  - 반환값: 함수 main()은 정상적인 작업을 마치면 정수 0을 반환

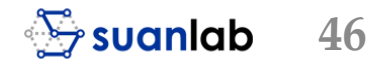

### 시작함수 main() 예제

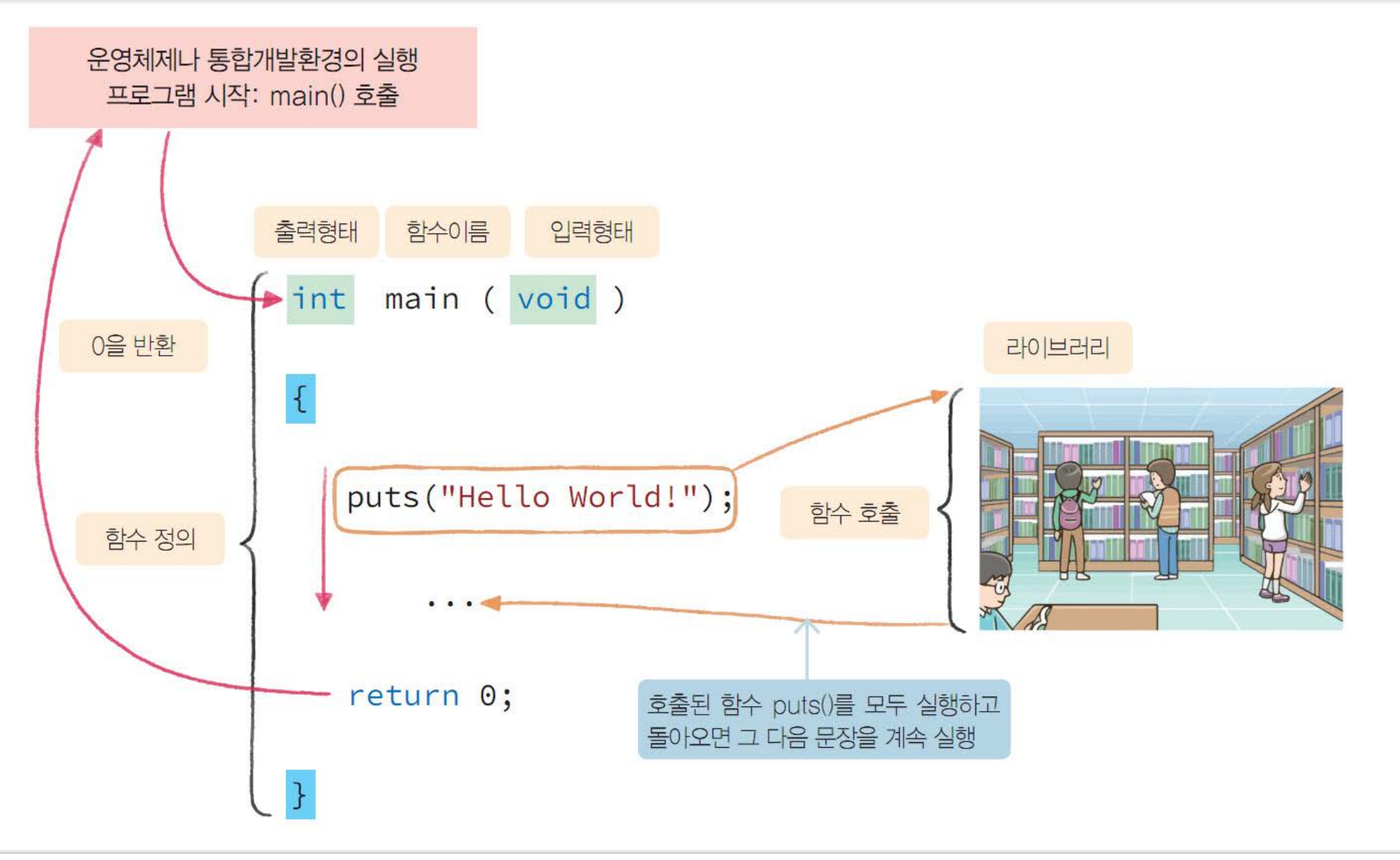

• 컴퓨터 프로그래밍(Computer Programming) - 02 C 프로그래밍 첫걸음

#### Source Code #02: printstring.c

- 문자열 "Hello World!"를 콘솔 창에 출력
  - 어떤 프로그램 언어를 배우든지 가장 처음에 등장하는 유명한 예제
  - printf()라는 라이브러리 함수를 호출(call)
  - 함수 printf("문자열")는 인자인 문자열을 출력 하는 기능을 수행

```
#include <stdio.h>
2
3

int main(void)

4
           printf("Hello World!\n");
5
           return 0;
8
9
```

```
Hello World!
```

6

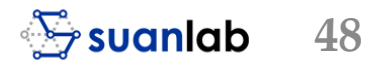

## 함수의 머리와 몸체

- C프로그램에서 main() 함수
  - 자동차에 시동을 켜는 열쇠와 같은 역할
  - 반드시 정의되어야 함
- 함수 구현(정의)
  - 함수 머리function header
    - int main(void)와 같이 함수에서 제일 중요한 결과값의 유형, 함수이름, 매개변수인 입력 변수 나열을 각각 표시
  - 함수 몸체function body
    - 함수머리이후 {...}의구현부분

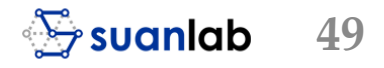

### 순차실행과 들여쓰기

■ 문장을 순차적으로 실행

■ printf()를 처음으로 실행, 다음 return 0 문장을 실행하고 종료

- 들여쓰기 indentation
  - 함수 몸체는 프로그래머가 소스를 쉽게 읽고 빠르게 이해하기 위해
  - 블록 시작 { 다음 줄을 탭(tab)만큼 오른쪽으로 이동하여 기술

### 순차실행과 들여쓰기

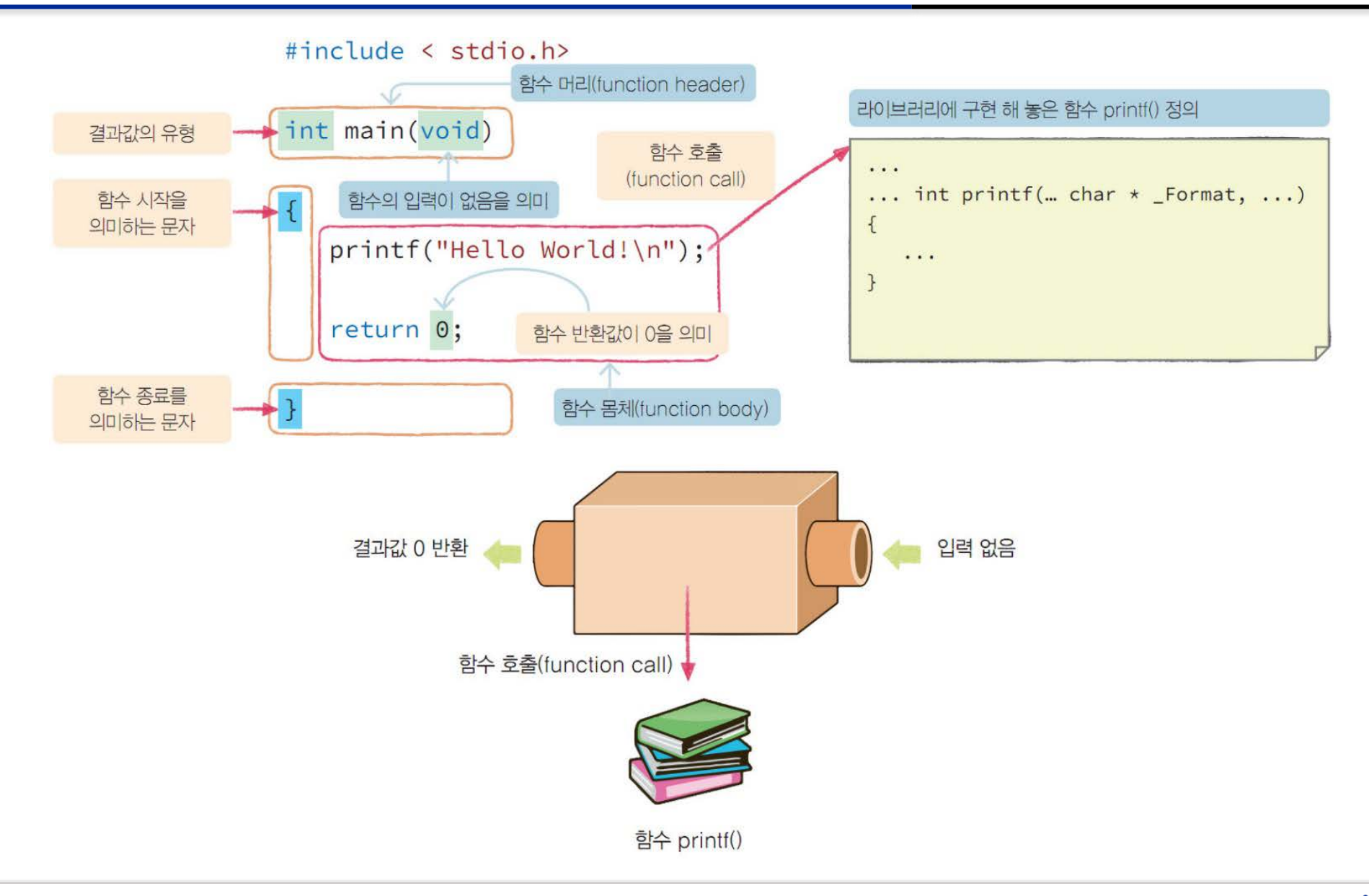

• 컴퓨터 프로그래밍(Computer Programming) - 02 C 프로그래밍 첫걸음

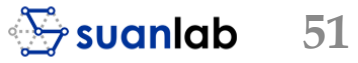

### 기존 솔루션에 프로젝트 추가

- 메뉴 [파일] → [추가] → [새 프로젝트]를 선택
- 오른쪽 마우스를 클릭해 [추가] -> [새 프로젝트]를 선택

| ۵.         | 솔루션 빌드(B)         | F7          | 1   |             |              |
|------------|-------------------|-------------|-----|-------------|--------------|
|            | 솔루션 다시 빌드(R)      | Ctrl+Alt+F7 |     |             |              |
|            | 솔루션 정리(C)         |             |     |             |              |
|            | 분석(A)             | Þ           |     |             |              |
|            | 일괄 빌드(T)          |             |     |             |              |
|            | 구성 관리자(0)         |             |     |             |              |
| Ĕ          | 솔루션용 NuGet 패키지 관리 |             |     |             |              |
| <b>C</b> 2 | NuGet 패키지 복원(G)   |             |     |             |              |
|            | 새 솔루션 탐색기 뷰(N)    |             |     |             |              |
|            | 코드 메트릭 계산(C)      |             |     |             |              |
| Ť          | 솔루션 대상 변경         |             |     |             |              |
|            | 추가(D)             | •           |     | 새 프로젝트(N)   |              |
| Ф          | 시작 프로젝트 설정(F)     |             |     | 기존 프로젝트(E)  |              |
| 10         | 소스 제어에 솔루션 추가(D)  |             |     | 기존 웹 사이트(B) |              |
| â          | 붙여넣기(P)           | Ctrl+V      | *ם  | 새 항목(W)     | Ctrl+Shift+A |
| X          | 이름 바꾸기(M)         | F2          | ta. | 기존 항목(G)    | Shift+Alt+A  |
| ç          | 파일 탐색기에서 폴더 열기(X) |             | *   | 새 솔루션 폴더(D) |              |
| ×          | 속성(R)             |             |     |             |              |
|            |                   |             |     |             |              |

### 기존 솔루션에 프로젝트 추가

- Visual C++에서 '빈 프로젝트'를 선택
- 항목 '위치'
  - 솔루션 'Ch02'의 폴더임을 확인
- 프로젝트 이름
  - 'Second Project'을 입력

| 새 프로젝트 추가                             |                        |                        |                                    |            | ? ×                                                                                    |
|---------------------------------------|------------------------|------------------------|------------------------------------|------------|----------------------------------------------------------------------------------------|
| ▶ 최근 항목                               |                        | 저렴기                    | 조. 기보가 🔹 💷                         |            | 건생(Ctrl+E) O -                                                                         |
| ▲ 설치됨                                 |                        | (전) Windows 콘솔 응용 프로그램 |                                    | Visual C++ | 형식: Visual C++                                                                         |
| ▲ Visual C++<br>Windows 데스<br>▷ 플랫폼 간 | 크톱                     | <b>5</b> ***           | 빈 프로젝트                             | Visual C++ | 시작 파일 또는 구소세가 없는 Windows에<br>서 실행되는 응용 프로그램용 프로젝트입<br>니다. 가져올 기존 코드가 있는 경우에 적합<br>하니다. |
| MFC/ATL<br>테스트<br>기타                  |                        | 6                      | Windows 데스크톱 응용 프로그램               | Visual C++ | 입니니.                                                                                   |
| ▶ 온라인                                 |                        |                        |                                    |            |                                                                                        |
|                                       |                        |                        |                                    |            |                                                                                        |
|                                       |                        |                        |                                    |            |                                                                                        |
|                                       |                        |                        |                                    |            |                                                                                        |
|                                       |                        |                        |                                    |            |                                                                                        |
| 이러는 회문을 수                             | 8 A N 8 7 0            |                        |                                    |            |                                                                                        |
| 원아는 양목을 찾<br>Visual Studio 설          | '글 두 없을 경우<br>치 관리자 열기 |                        |                                    |            |                                                                                        |
| 이름( <u>N</u> ):                       | Second Project         |                        |                                    |            |                                                                                        |
| 위치( <u>L</u> ):                       | E:\컴퓨터 프로그래밍           | (Compu                 | uter Programming)\Source Code\Ch02 | •          | 찾아보기( <u>B</u> )                                                                       |
|                                       |                        |                        |                                    |            | 확인 취소                                                                                  |

### 두번째 소스 작성과 실행

- 프로젝트 'Second Project'
  - 소스파일 printstring.c를 생성하여 소스를 편집
  - 메뉴 [빌드] → [Second Project 빌드]를 선택
- 메뉴 [프로젝트] → [시작 프로젝트로 설정] 을 선택
  - 먼저 'Second Project'를 클릭한 후
  - 시작 프로젝트로 설정을 하지 않으면?
    - 다른 설정된 시작 프로젝트가 실행되는 일이 발생
- 실행
  - 메뉴 [디버그] → [디버깅 하지 않고 실행] 선택
  - 단축키 Ctrl + F5로 실행 결과를 확인

| <ul> <li>☞] 솔루션 'Ch02' (2개 프로젝트</li> <li>▷ 등 First C Project</li> </ul>                                                | <u>)</u>    |                                                                           |                               |
|----------------------------------------------------------------------------------------------------|-------------|---------------------------------------------------------------------------|-------------------------------|
| <ul> <li>✓ Second Project</li> <li>▶ ■ 참조</li> <li>■ 감조</li> <li>■ 리소스 파일</li> <li>₩ 소스 파일</li> <li>₩ 헤더 파일</li> </ul> | Ε           | 빌드(U)<br>다시 빌드(E)<br>정리(N)<br>보기(W)<br>분석(Z)<br>프로젝트만(J)<br>프로젝트 대상 변경(R) | þ<br>þ                        |
|                                                                                                    | Ē           | 여기까지 범위 지정(S)<br>새 솔루션 탐색기 뷰(N)                                           |                               |
|                                                                                                    |             | 빌드 종속성(B)                                                                 | +                             |
|                                                                                                    | ₽<br>₽      | 추가(D)<br>클래스 마법사(Z)<br>NuGet 패키지 관리(N)                                    | ►<br>Ctrl+Shift+X             |
|                                                                                                    | Ф           | 시작 프로젝트로 설정(A)                                                            |                               |
|                                                                                                    |             | 디버그(G)                                                                    | +                             |
|                                                                                                    |             | 소스 제어(S)                                                                  | +                             |
|                                                                                                    | ∦<br>∴<br>× | 잘라내기(T)<br>붙여넣기(P)<br>제거(V)<br>이름 바꾸기(M)                                  | Ctrl+X<br>Ctrl+V<br>Del<br>F2 |
|                                                                                                    |             | 프로젝트 언로드(L)<br>솔루션 다시 검사(S)<br>검색 데이터베이스 오류 표시<br>검색 데이터베이스 오류 지우기        |                               |
|                                                                                                    | 9           | 파일 탐색기에서 폴더 열기(X)                                                         |                               |
| 솔루 클래 속성 팀                                                                                                    | ۶           | 속성(R)                                                                     |                               |

### 세번째 실습 예제 – 여러 줄에 문자열을 출력

- 라이브러리 함수 puts()와 printf()를 호출하여 여러 줄에 문자열 정보를 출력
  - 함수 puts()는 문자열을 전용으로 출력하는 함수
  - 함수 printf("문자열")는 호출 시 전달되는 "문자열"과 같은 다양한 형태의 인자를 적절한 형식으로 출력 하는 함수
- \n에 주의하여 코딩
  - 문자열에 삽입된 새로운 줄을 의미
- 솔루션: 기존 솔루션 [Ch02]
- 프로젝트: Third Project
- 소스파일: printmline.c

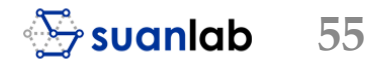

#### Source Code #03: printmline.c

- #include <stdio.h>
  - 라이브러리 함수 puts()와 printf()를 사용
  - #include는 바로 뒤에 기술하는 헤더파일 stdio.h를 삽입하라는 명령어
- 함수 puts()
  - 원하는 문자열을 괄호 ("원하는 문자열") 사이 에 기술
  - 인자를 현재 위치에 출력한 후 다음 줄 첫 열로 이동하여 출력을 기다리는 함수
- 괄호 사이에 아무것도 없으면 인자가 없
   으므로 오류가 발생
- puts("")와 같이 공백 문자열을 입력
  - 현재 출력 위치에 공백 문자열을 출력한 후 다 음 줄로 이동하는 효과

| 1                     | <pre>#include <stdio.h></stdio.h></pre> |  |  |  |  |  |
|-----------------------|-----------------------------------------|--|--|--|--|--|
| 2                     |                                         |  |  |  |  |  |
| 3                     | <b>⊡int main(void)</b>                  |  |  |  |  |  |
| 4                     | {                                       |  |  |  |  |  |
| 5                     | puts("세 번째 C 프로그램!");                   |  |  |  |  |  |
| 6                     | <pre>puts("");</pre>                    |  |  |  |  |  |
| 7                     | printf(" 비주얼 스튜디오 C 프로그래밍 과정\n");       |  |  |  |  |  |
| 8                     | <pre>printf("\n");</pre>                |  |  |  |  |  |
| 9                     | puts("1. 솔루션과 프로젝트 만들기");               |  |  |  |  |  |
| 10                    | printf("2. 소스파일 편집\n");                 |  |  |  |  |  |
| 11                    | printf("3. 실행\n");                      |  |  |  |  |  |
| 12                    |                                         |  |  |  |  |  |
| 13                    | return 0;                               |  |  |  |  |  |
| 14                    | }                                       |  |  |  |  |  |
| 15                    |                                         |  |  |  |  |  |
|                       |                                         |  |  |  |  |  |
| 네 번째                  | C 프로그램!                                 |  |  |  |  |  |
| - 비주얼 스튜디오 C 프로그래밍 과정 |                                         |  |  |  |  |  |
| · 솔루<br>· 소스<br>· 실행  | . 솔루션과 프로젝트 만들기<br>. 소스파일 편집<br>. 실행    |  |  |  |  |  |

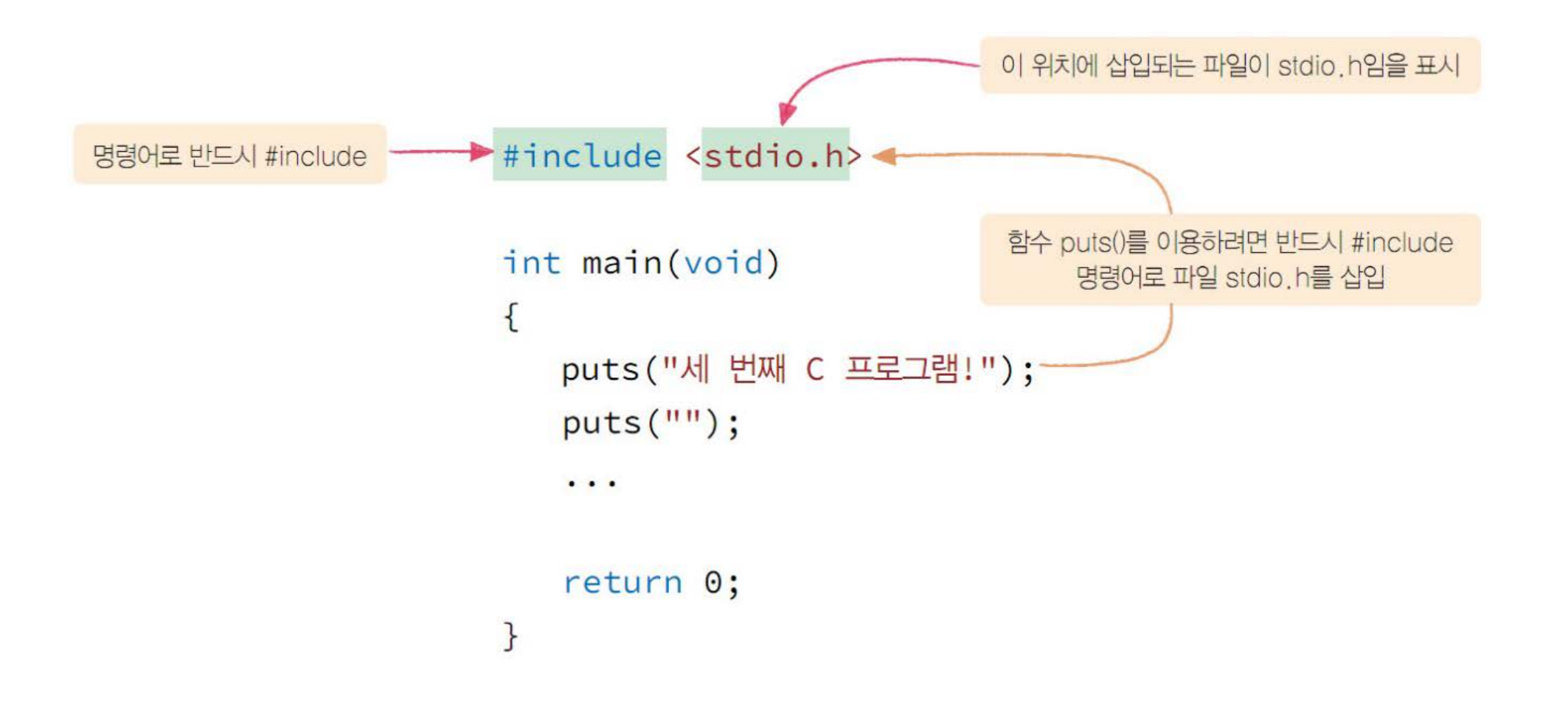

• 컴퓨터 프로그래밍(Computer Programming) - 02 C 프로그래밍 첫걸음

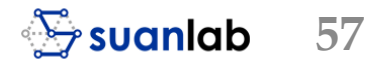

### 함수 printf()

- 함수 printf()
  - 원하는 문자열을 괄호 ("원하는 문자열") 사이에 기술
  - printf("")와 같이 공백 문자열을 인자로 전달
    - 현재 위치에 공백문자를 출력, 결과는 아무것도 출력되는 것이 없음
  - 함수 호출 printf("\n")
    - 출력 위치를 새로운 줄 첫 열로 이동하게 하는 효과
- 주요 활용
  - 인자인 문자열을 출력하고 다음 줄로 이동하여 출력 위치를 지정
    - 함수 puts("문자열") 또는 함수 printf("문자열\n")로 호출
  - 아무것도 출력 없이 출력 위치를 다음 줄로 이동
    - 함수 puts("") 또는 함수 printf("\n")로 호출

### 함수 printf()

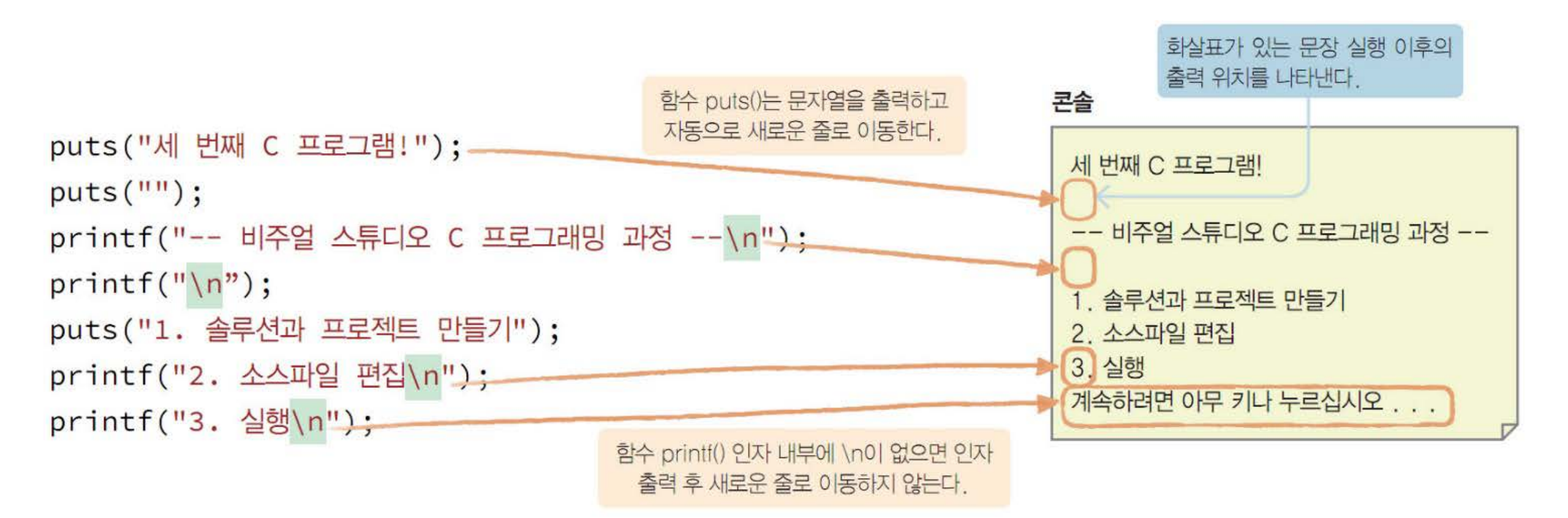

### 디버깅 예제

- 함수 printf()로 원하는 문자열<sup>string</sup>을 출력하는 프로그램을 작성
  - 문법 오류가 발생하도록 의도적으로 소스에 오류를 심어 놓음
  - 솔루션: 기존 솔루션 'Ch02', 프로젝트: '4th Project', 소스파일: debugging.c

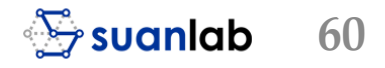

### Source Code #04: debugging.c

- '저장'을 하면 오류가 의심되는 소스 부분 에 붉은 색 밑줄이 생김 (마우스로 이동)
- 바로 "오류: ';'가 필요합니다."와 "오류: 닫 는 따옴표가 없습니다."라는 정확한 오류 원인 표시
- 만일 수정을 못하고 계속해서 컴파일이나 빌드를 수행
  - 컴파일 오류가 발생
  - 오류 목록 창에 '오류 내용'이 표시

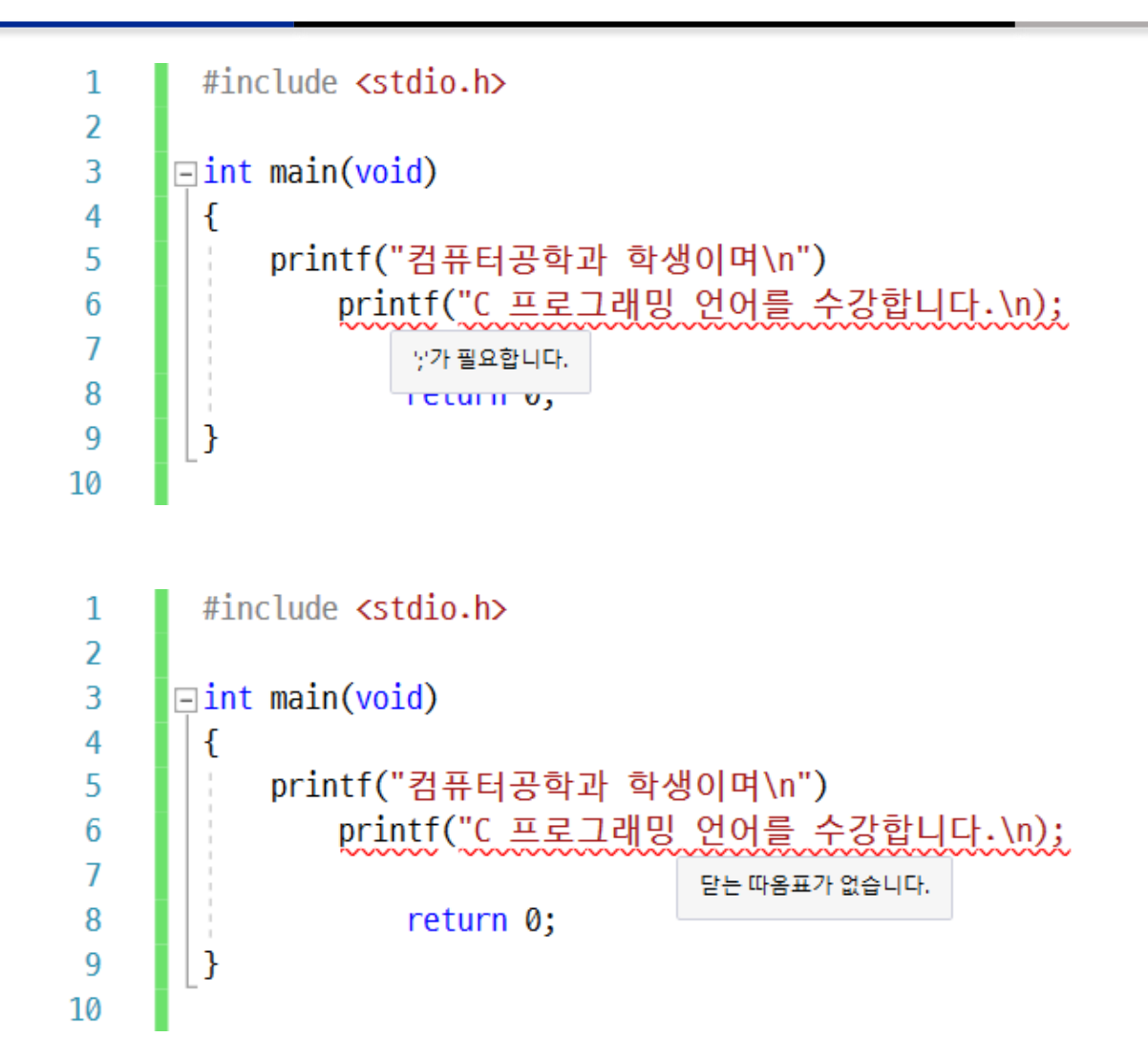

### 디버깅 예제

- '오류 목록' 창
  - 일목요연한 오류 목록 표시
  - 오류 코드, 설명, 프로젝트, 파일, 줄 번호 등을 자세히 표시
  - 창에는 지능적인 오류 표시인 IntelliSense 오류 표시

| 오류 목록 2000000 |                                      |                    |             |   |
|---------------|--------------------------------------|--------------------|-------------|---|
| 전체 솔루션        | 👻 5 오류 🚺 0 경고 🚺 0 메시지 🕴              | 🌾 빌드 + IntelliSens | e 🔹         |   |
| ᅨ 코드          | 설명                                   | 프로젝트               | 파일          | 줄 |
| abt E0065     | ··가 필요합니다.                           | 4th Project        | debugging.c | 6 |
| abr E0008     | 닫는 따옴표가 없습니다.                        | 4th Project        | debugging.c | 6 |
| 🔀 C2146       | 구문 오류: ';'이(가) 'printf' 식별자 앞에 없습니다. | 4th Project        | debugging.c | 6 |
| 🔀 C2001       | 상수에 줄 바꿈 문자가 있습니다.                   | 4th Project        | debugging.c | 6 |
| 🔀 C2143       | 구문 오류: ')'이(가) 'return' 앞에 없습니다.     | 4th Project        | debugging.c | 8 |
|               |                                      |                    |             |   |

| 보기(V)      |    | 프로젝트(P)   | 빌드(B)          | 디버그(D)    |  |
|------------|----|-----------|----------------|-----------|--|
| - <b>N</b> | 솔루 | 션 탐색기(P)  | Ctrl+Alt+L     |           |  |
| N.M.       | 팀팀 | 함색기(M)    | Ctrl+ Ctrl+M   |           |  |
| 5          | 책길 | ·피 창(B)   | Ctrl+K, Ctrl+W |           |  |
| 2          | 호출 | 계층 구조(H)  | Ctrl+A         | lt+K      |  |
| Ĉ;         | 클라 | 스 뷰(A)    | Ctrl+S         | hift+C    |  |
| •          | 코드 | . 정의 창(D) | Ctrl+S         | hift+V    |  |
| ft;        | 개처 | 브라우저(J)   | Ctrl+A         | lt+J      |  |
| Ĝ          | 오류 | - 목록(I)   | Ctrl+\         | , E       |  |
| ∍          | 출력 | (0)       | Alt+2          |           |  |
| e:         | 리소 | :스 뷰(R)   | Ctrl+S         | hift+E    |  |
| â          | 도구 | · 상자(X)   | Ctrl+A         | lt+X      |  |
| Υ.         | 알림 | (N)       | Ctrl+V         | V, N      |  |
|            | 찾7 | 결과(N)     |                | ×         |  |
|            | 다른 | · 창(E)    |                | Þ         |  |
|            | 도구 | 노음(T)     |                | ۱.        |  |
| к л<br>К Л | 전처 | 화면(U)     | Shift+         | Alt+Enter |  |
| F          | 모든 | · 창(L)    | Shift+         | Alt+M     |  |
| G          | 뒤로 | 탐색(Z)     | Ctrl+-         |           |  |
| Θ          | 앞의 | .로 탐색(F)  | Ctrl+S         | hift+-    |  |
|            | 다음 | · 작업(Q)   |                |           |  |
|            | 이전 | 작업(R)     |                |           |  |
| ۶          | 속성 | ! 관리자(N)  |                |           |  |
|            | 속성 | !페이지(Y)   |                |           |  |

### 디버깅 예제

#### ∎ 출력

- 첫 줄에는 빌드를 시작한 프로젝트 이름
- 두 번째 줄에는 컴파일한 소스인 debugging.c가 표시
- 세 번째 줄부터 문제가 발생한 원인의 내용이 표시
- 마지막으로 "= 빌드: 성공 0, 실패 1, 최신 0, 생략 0 = "와 같이 최종 빌드 결과가 표시

| 출력                       |                                                                                                    |
|--------------------------|----------------------------------------------------------------------------------------------------|
| 출력 보기 선택( <u>S</u> ): 빌드 | - 🖆 🖆 🎽 🚰                                                                                                    |
| 1> 빌드 시작: 프              | 로젝트: 4th Project, 구성: Debug x64                                                                                       |
| 1>debugging.c            |                                                                                                    |
| -1>e;₩컴퓨터 프로그래밍          | (computer programming)#source code#ch02#4th project#debugging.c(6): error C2146: 구문 오류: ';'이(가) 'printf' 식별자 앞에 없습니다. |
| 1>e:#컴퓨터 프로그래밍           | (computer programming)#source code#ch02#4th project#debugging.c(6): error C2001: 상수에 줄 바꿈 문자가 있습니다.                   |
| -1>e:₩컴퓨터 프로그래밍          | (computer programming)#source code#ch02#4th project#debugging.c(8): error C2143: 구문 오류: ')'이(가) 'return' 앞에 없습니다.     |
| 1>"4th Project.vcxproj   | "프로젝트를 빌드했습니다 실패                                                                                                    |
| _========= 빌드: 성공        | 0, 실패 1, 최신 0, 생략 0 =========                                                                                         |

- 오류 내용 표시와 문장 종료 문자 ;이 빠진 오류 메시지 분석
  - 4개의 요소가 3개의 콜론(:)으로 구분되어 표시
    - 오류가 발생한 파일이름(전체경로): ...\Ch02\4th Project\debugging.c
    - 추정되는 오류발생 줄 번호: (6)
    - 오류 코드 번호: error C2146
    - 오류 원인 메시지: 구문 오류 : ';'이(가) 'printf' 식별자 앞에 없습니다.
  - 오류 발생 줄 번호는 ;이 빠진 5가 표시되지 않고, 그 다음 줄인 6이 표시, 그러나 에러 메시지는 6줄의 printf() 앞에 ;가 없다고 함
  - 출력 창의 오류 메시지 줄 위에서 마우스를 더블 클릭하면 소스의 해당 줄로 이동
  - 다시 소스 5줄로 이동하여 마지막에 ;를 삽입하면, 이 컴파일 오류는 해결

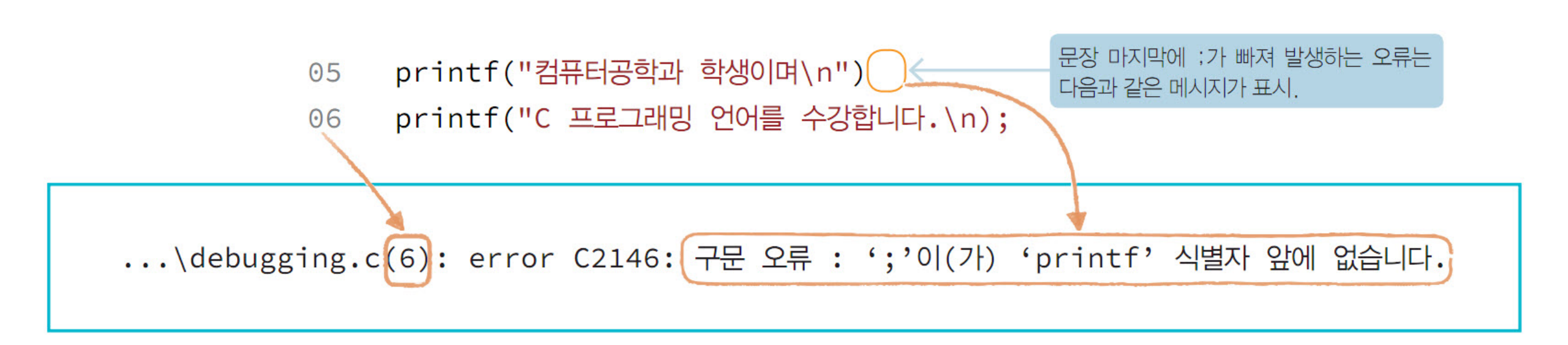

• 컴퓨터 프로그래밍(Computer Programming) - 02 C 프로그래밍 첫걸음

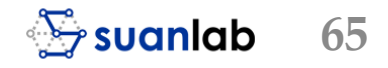

- 문자열을 표시하는 "문자열" 중에서 뒤의 "가 빠진 오류 메시지 분석
  - 오류 발생 줄 번호는 다음과 같이 6줄과 8줄로 2개가 표시 (오류 메시지도 쉽게 이해가 되지 않음)
  - 이런 오류는 여러 번 경험해야 쉽게 그 원인을 찾아 수정 가능
  - 이 경우는 소스의 붉은 줄에 표시되는 오류 풍선의 메시지 '오류: 닫는 따옴표가 없습니다.'가 훨씬 효과 적임
  - 소스 debugging.c에서 발생한 오류 원인 2개를 수정
  - 5줄에 ;을,6줄에 "을 삽입하면 컴파일 오류는 사라지고 결과가 출력

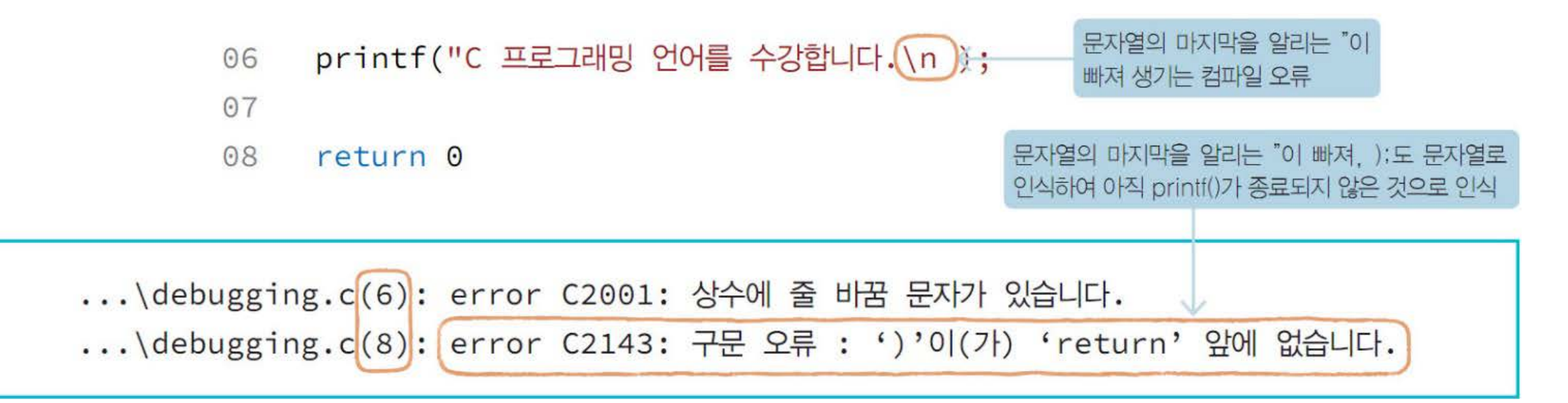

| ** | NOTE: | 실제 오류와 IDE 결과 창의 오류 내용의 일치?                                                                                                    |
|----|-------|----------------------------------------------------------------------------------------------------|
|    |       | IDE는 소스에서 발생한 오류는 정확히 발견하지만, 줄 번호와 오류 원인은 생각보다 정확하지 않은 경우<br>도 많다. 이와 같이 오류 발생 줄 번호는 정확하지 않을 수 있으니 줄 번호뿐 아니라 그 주위를 둘러 봐야<br>한다. 처음에는 이러한 오류를 발견하는 것이 쉽지 않을 수 있지만 자주 경험하면 오류의 위치와 원인을<br>쉽게 찾을 수 있을 것이다. |
|    |       |                                                                                                    |

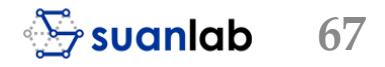

### 초보자에게 흔하게 발생하는 컴파일 오류의 예

■ 오류 발생 부분 밑줄에 마우스를 이동하면 나타나는 오류 풍선

그 이후 오류 원인 메시지를 확인하여 문제를 해결하는 습관이 필요

오류가 발생한 주위 코드에 따라서 여러 개의 오류 원인 메시지가 나오는 등 복잡한 경우가 많음

■ 결과 창의 오류 원인 메시지 등을 참고하여 수정

■ 오류 풍선: 대부분 정확한 오류 원인을 알려 줌

■ 오류 풍선을 통해 먼저 오류 원인을 알아보고

■ 오류 원인 메시지

■ 컴파일 오류가 발생

• 컴퓨터 프로그래밍(Computer Programming) - 02 C 프로그래밍 첫걸음

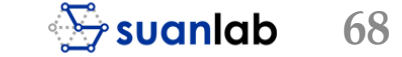

### 다양한 컴파일 오류와 오류 풍선, 오류 원인 메시지

| 오류      | 바른 입력    | 오류 풍선                             | 오류 원인 메시지                                                                                                    |
|---------|----------|-----------------------------------|----------------------------------------------------------------------------------------------------|
| #incude | #include | 인식할 수 없는 전<br>처리 지시문입니다.          | 'incude' 전처리기 명령이 잘못되었습니다.                                                                                                    |
| stdi.h  | stdio.h  | 파일 소스를 열 수<br>없습니다. "stdi.h"      | 포함 파일을 열 수 없습니다.<br>'stdi.h' : No such file or directory                                                                                             |
| inte    | int      | 식별자 "inte'가 정<br>의되어 있지 않습<br>니다. | error C2061: 구문 오류 : 식별자 'main'<br>error C2059: 구문 오류 : ';'<br>error C2059: 구문 오류 : '형식'                                                             |
| retun   | return   | 식별자 "retun"이<br>정의되어 있지 않<br>습니다. | error C2065: 'retun' : 선언되지 않은 식별자입니다.<br>error C2143: 구문 오류 : ';'이(가) '상수' 앞에 없습니다.                                                                 |
| { 빠짐    | {        | { 가 필요합니다.                        | error C2059: 구문 오류 : ';'<br>error C2059: 구문 오류 : '문자열'<br>error C2143: 구문 오류 : ')'이(가) '문자열' 앞에 없습니다.<br>error C2143: 구문 오류 : '{'이(가) '문자열' 앞에 없습니다. |
| } 빠짐    | }        | 표시되지 않음                           | 왼쪽 중괄호 '{'(위치: '₩debugging.c(4)')이(가) 짝이 되기 전에 파<br>일의 끝이 나타났습니다.                                                                                    |

## 링크 오류: 함수 print() 사용

- 대표적인 링크 오류는 라이브러리 함수인 printf()의 철자를 잘못 기술
- 빌드하면 경고 C4013(warning C4013)이 표시, 링크 오류도 발생
- 함수 print()의 호출은 컴파일 시간에는 경고 오류만 표시

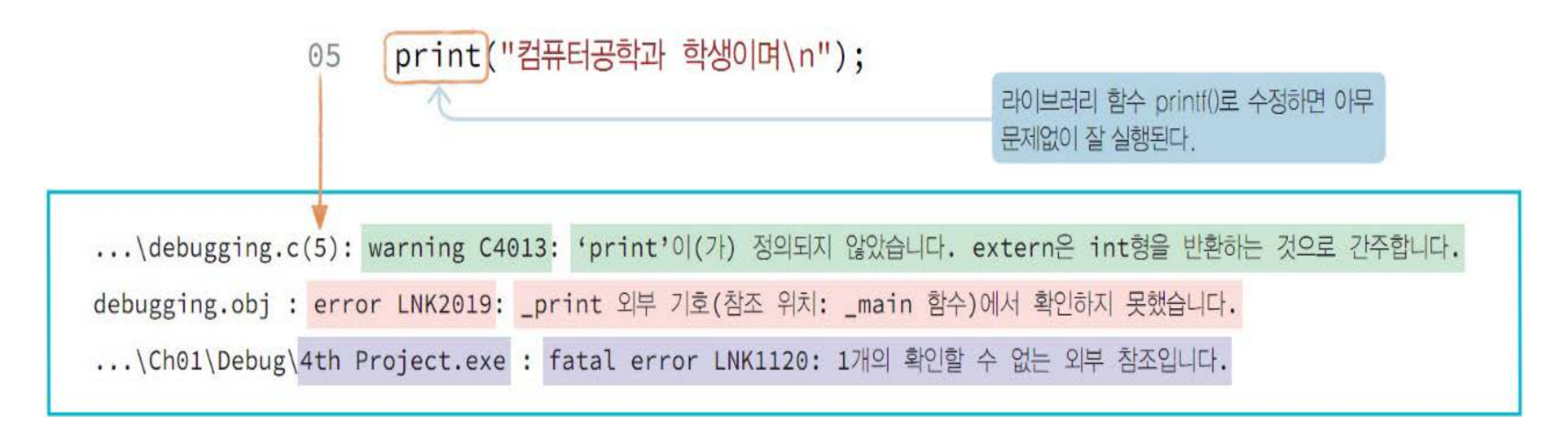

### 링크 오류: 함수 main() 사용

구동 함수인 main()을 mein() 등으로 잘못 기술해도 링크 오류가 발생
컴파일 시간에는 오류가 발생하지 않으나, 빌드 시 2개의 링크 오류가 발생

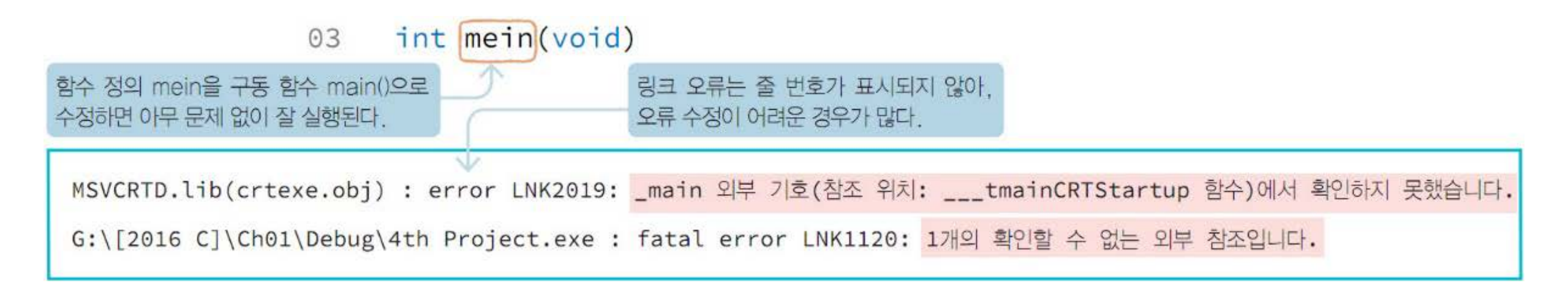

### 링크 오류: 실행시간 오류

- 컴파일과 링크가 성공해도 실행시간에 오류가 발생 가능
  - 일반적으로 메모리관리를 실수하거나
  - 0으로 나누는 식을 사용하는 등
  - 프로그램의 잘못으로 발생하는 경우가 대부분
  - 간혹 기계적 결함으로도 발생
## 논리 오류: 출력 문자열의 오류

- 문자열에서 띄어 쓰기를 잘못한다거나 철자를 잘못 쓰는 것도 가장 흔한 논리 오류 중의 하나
- 논리 오류도 다른 문법 오류와 마찬가지로 소스 코딩을 잘못하여 발생하는 것이 대부분
- 문자열의 철자 오류와 같은 논리 오류는 문제를 찾기도 쉬우며 수정도 간단

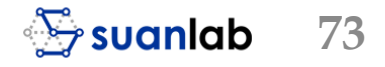

## 논리오류의 디버깅

- 복잡하고 큰 규모의 소프트웨어의 개발에서 다양한 문제로 발생하는 논리 오류
  - 찾기가 매우 어려운 경우가 많음
- 프로그램의 문제해결 절차인 알고리즘을 잘 만든 후
  - 이를 준수해서 소스를 코딩해야 논리 오류가 적은 프로그램을 완성

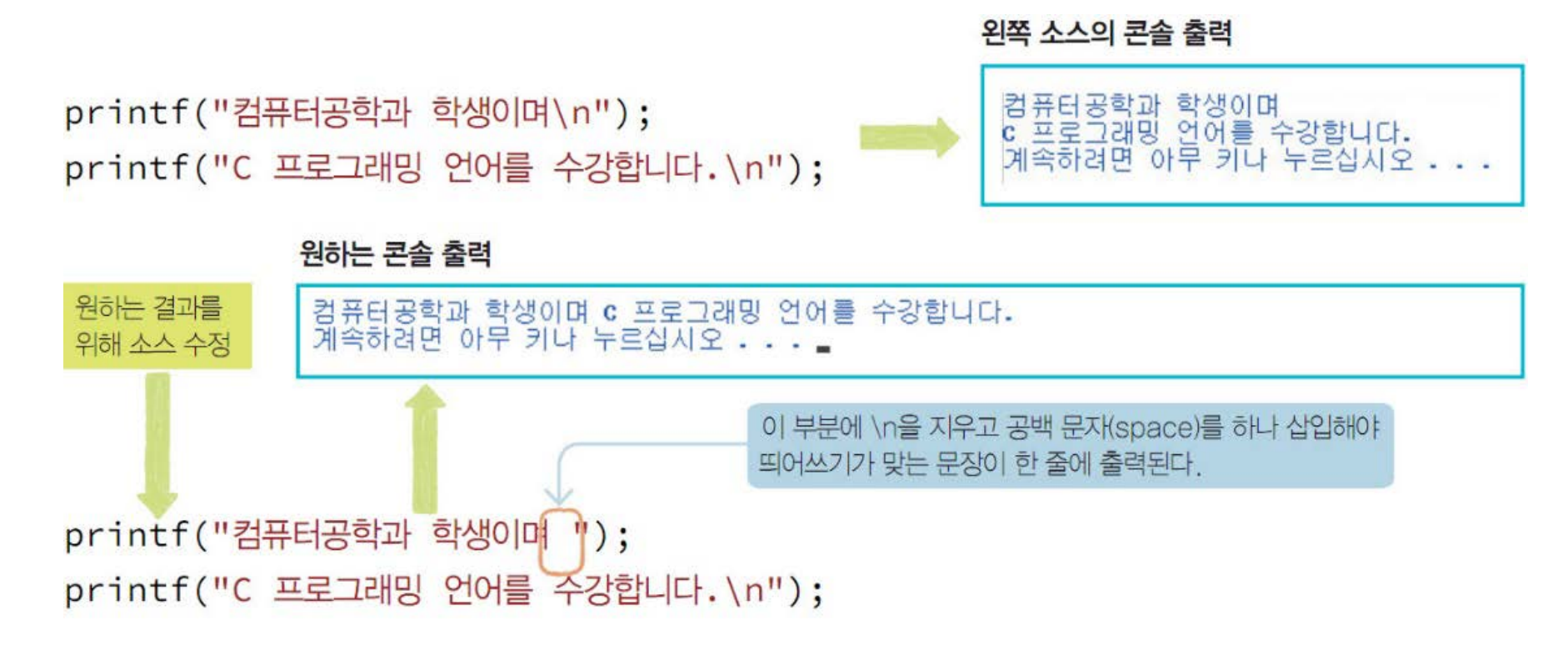

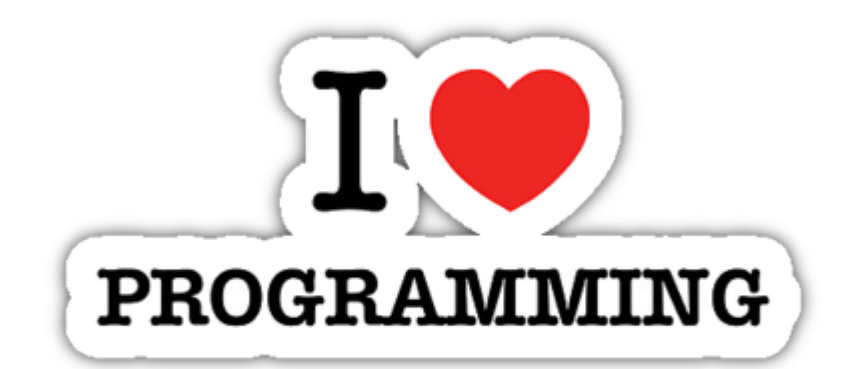

• 컴퓨터 프로그래밍(Computer Programming) - 02 C 프로그래밍 첫걸음

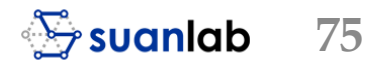